# **Cello How-To Guide**

Cello Billing

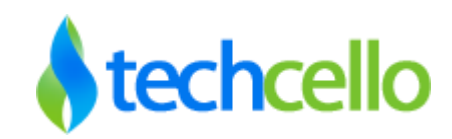

## Contents

| 1 | Intro | oduction to Cello Billing                                                       | 5  |
|---|-------|---------------------------------------------------------------------------------|----|
|   | 1.1   | Components of Cello Billing Engine                                              | 6  |
|   | 1.2   | CelloSaaS Billing Overview                                                      | 6  |
|   | 1.3   | Introduction to Subscription Management                                         | 7  |
|   | 1.4   | Introduction to Pricing Management                                              | 7  |
|   | 1.5   | Introduction to Usage Variables                                                 | 8  |
|   | 1.6   | Types of Billing                                                                | 8  |
|   | 1.6.1 | Pre-Paid Billing                                                                | 8  |
|   | 1.6.2 | Post-Paid Billing                                                               | 8  |
|   | 1.7   | Introduction to Billing Frequency/Cycle                                         | 8  |
|   | 1.7.1 | Introduction to Billing Frequency/Cycle                                         | 9  |
| 2 | Con   | figuring Pre/Post Paid Billing                                                  | 9  |
| 3 | Рау   | ment Management                                                                 | 10 |
|   | 3.1   | How to enable Auto Payment                                                      | 11 |
|   | 3.2   | PayPal Merchant Account                                                         | 12 |
|   | 3.3   | Authorize.net Merchant Account                                                  | 12 |
|   | 3.4   | How to make Manual Payment                                                      | 12 |
|   | 3.5   | Tenant Payment Setup                                                            | 15 |
|   | 3.5.1 | PayPal Account Setup                                                            | 15 |
|   | 3.5.2 | Credit Card Account Setup                                                       | 16 |
|   | 3.5.3 | Update Account/ Credit Card Details                                             | 17 |
|   | 3.5.4 | Credit Card Validation                                                          | 18 |
|   | 3.5.5 | Authorize.net Credit Card Validation Response                                   |    |
|   | 3.5.6 | Fields included in the payment gateway response are provided in the table below | 18 |
|   | 3.5.7 | Payment History                                                                 |    |

|   | 3.6   | Payment Security                         |
|---|-------|------------------------------------------|
|   | 3.7   | Configure Retry Frequency                |
|   | 3.8   | Transaction Failed Notifications         |
| 4 | Unc   | lerstanding Over dues                    |
|   | 4.1   | Admin view of over dues                  |
|   | 4.2   | Tenant view of over dues22               |
| 5 | Рау   | ment History                             |
|   | 5.1   | Product Admin view of Payment History23  |
|   | 5.2   | Tenant Admin view of Payment History24   |
| 6 | Billi | ng Dashboards25                          |
|   | 6.1   | Search Client Bills                      |
| 7 | Billi | ng in Reseller Model27                   |
|   | 7.1   | Setup Pricing Plan for Reseller Tenant28 |
|   | 7.1.1 | Scenario129                              |
|   | 7.1.2 | Scenario2                                |
|   | 7.1.3 | Scenario3                                |
|   | 7.1.4 | Scenario4                                |
| 8 | Not   | ification Template                       |
| 9 | Intr  | oduction to Billing Scheduling Engine34  |
|   | 9.1   | Responsibilities of Billing Service      |
|   | 9.2   | Billing Service Configuration            |
|   | 9.3   | How to Setup Billing Service             |
|   | 9.3.1 | PayPal Configuration                     |
| 1 | 0 U   | Inderstanding Price Plans                |
|   | 10.1  | Components of Price Plan                 |

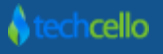

| 10.1.1 Flat Cost                                         |
|----------------------------------------------------------|
| 10.1.2 Usage Cost (aka Pay-as-you-go)                    |
| 10.1.3 Without Base Cost                                 |
| 10.1.3.1 With Base Cost                                  |
| 10.2 Usage Based Cost Calculation                        |
| 10.2.1.1 Volume based Pricing                            |
| 10.2.1.2 Threshold Pricing                               |
| 10.3 How to Create Pricing Plan with base Cost           |
| 10.3.1 How to Create Pricing Plan with Step Pricing      |
| 10.4 To Update Pricing Plan                              |
| 10.5 To Delete Pricing Plan                              |
| 10.6 To map Price Plan & Subscription to the Tenant      |
| 10.7 Mapping of Price Plan in Self Registration Scenario |
| 10.8 Manage Pricing Plans using API51                    |
| 10.8.1 To Create Price Plan                              |
| 10.8.2 To Update Price Plan                              |
| 10.8.3 To delete Price Plan                              |
| 10.8.4 To get Price Plan                                 |
| 10.8.5 To get collection of Price Plans                  |
| 10.8.6 To get Price Plan by Subcription ID               |
| 11 Contact Information                                   |

## 1 Introduction to Cello Billing

CelloSaaS Billing Engine is a standalone module that takes care of all the billing and invoicing needs of any Subscription based businesses. Cello automates the process of raising the invoices based on the frequencies set by the product owner, bill the customer based on the usage, apply taxes, Automatic Payment Collection, Notification etc. This document briefly covers the various components of CelloSaaS Billing Engine in detail.

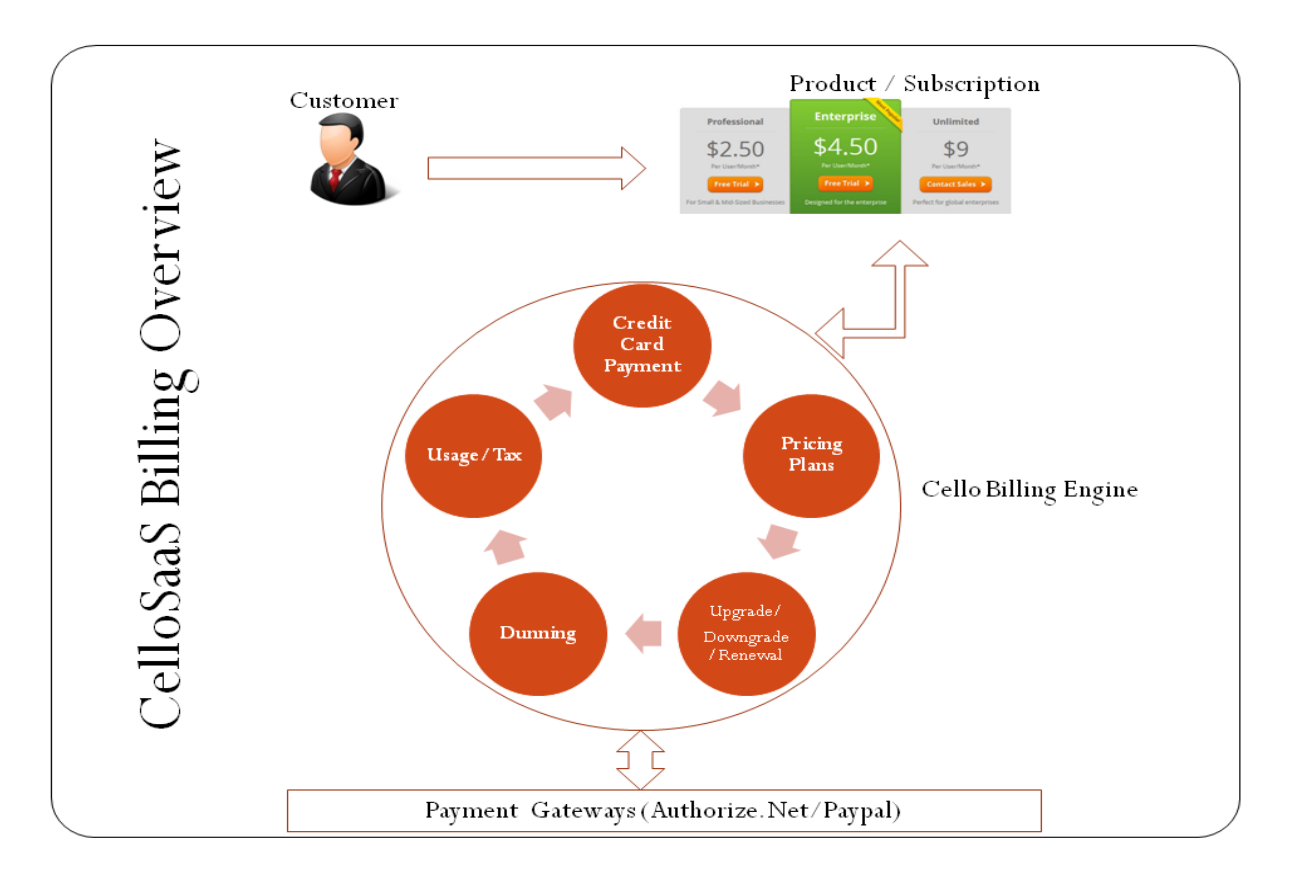

#### **CelloSaaS Billing Module Overview**

Although, Billing Engine is a standalone module, it works well with other features such as Subscription and Tenant Management features of Cello. Billing Engine is integrated with Subscription module of Cello by default, i.e. when a subscription plan is created, it can be simply hooked with billing plan to raise invoice based on the frequency set by the Product owner.

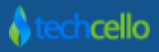

## 1.1 Components of Cello Billing Engine

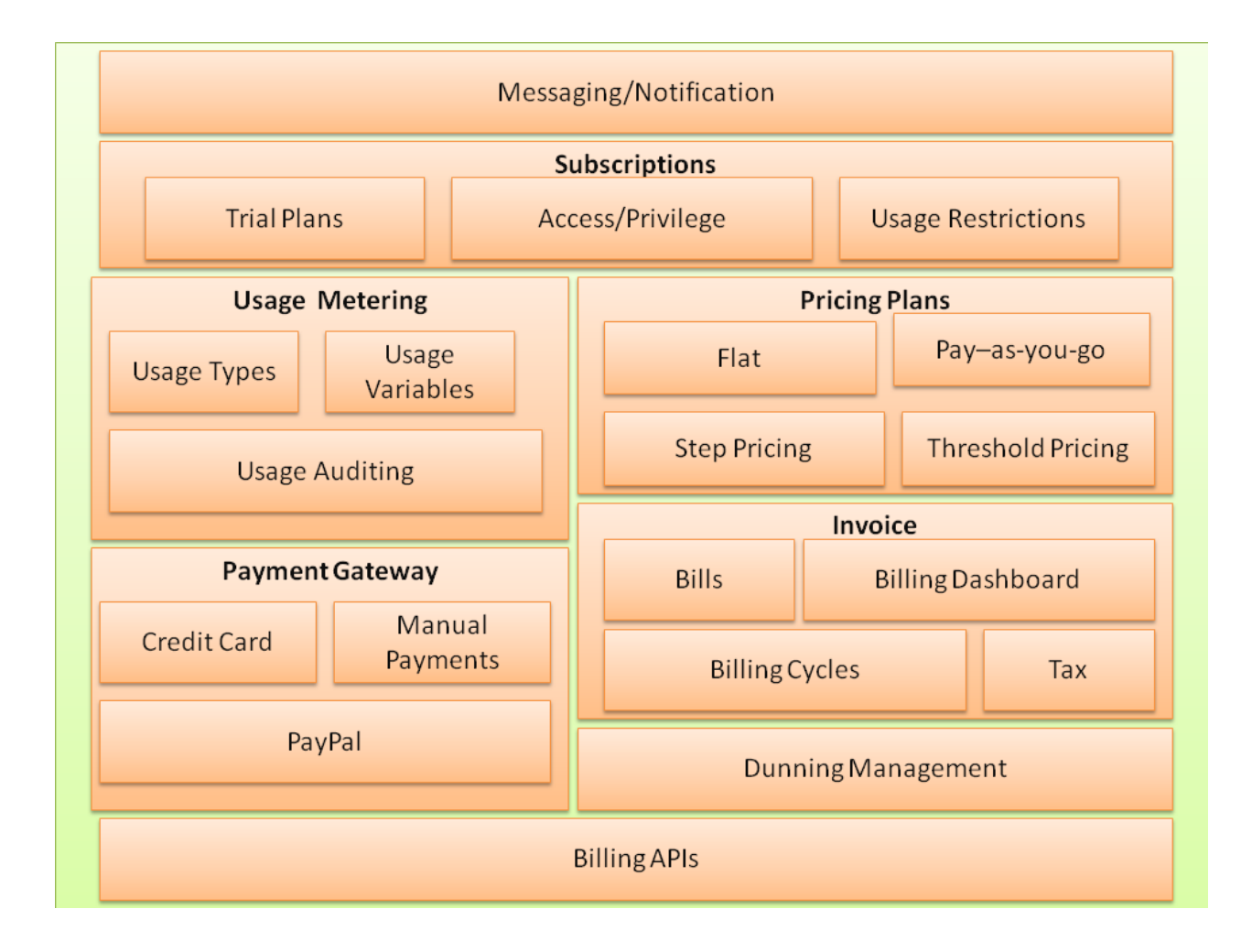

## 1.2 CelloSaaS Billing Overview

Below are the step by step processes to enable Billing with CelloSaaS.

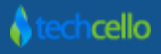

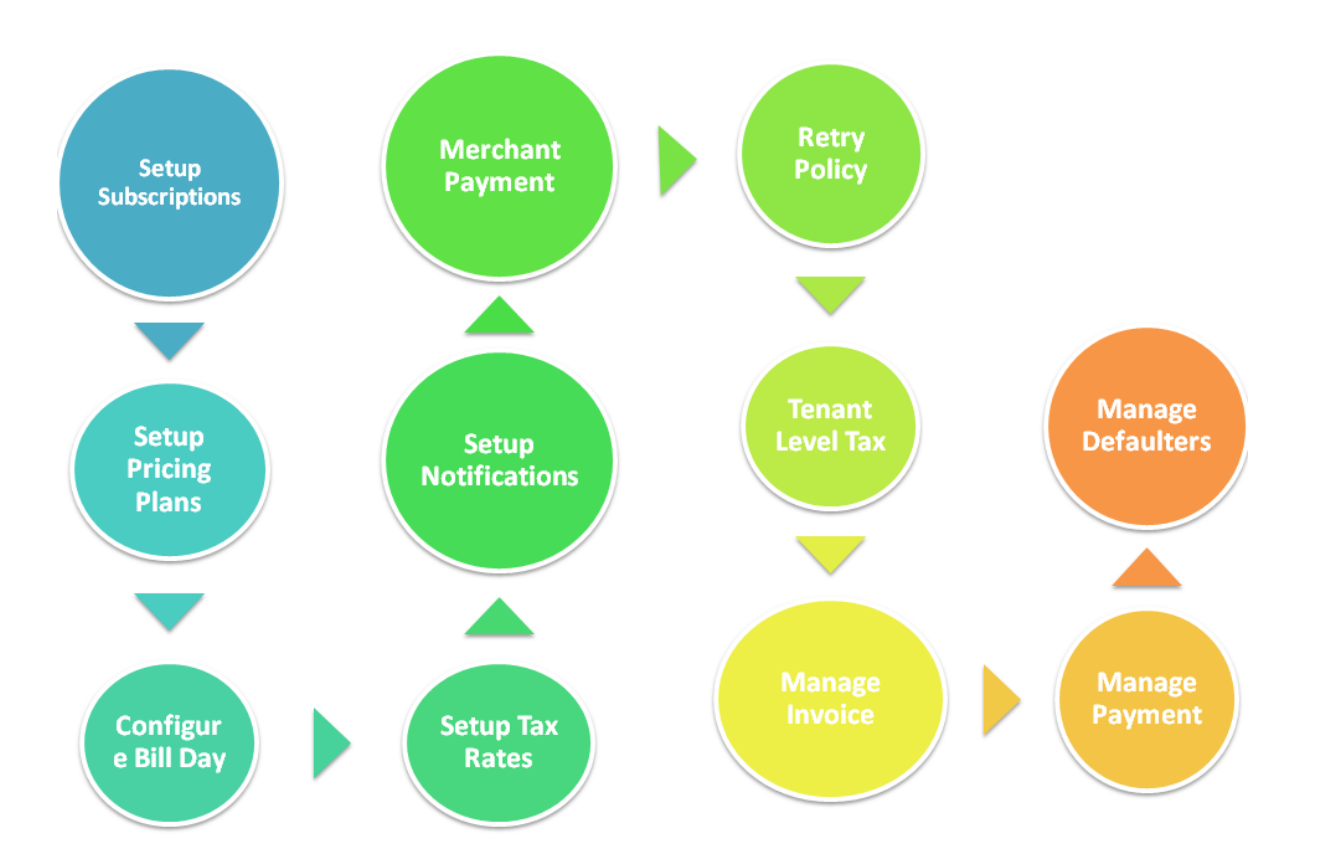

Step 1: Setup Subscriptions, <u>Refer here</u>.
Step 2: Setup Pricing Plans, <u>Refer here</u>.
Step 3: Configure the Bill Day, <u>Refer here</u>.
Step 4: Setup General Tax Rates, <u>Refer here</u>.
Step 5: Setup Notifications Template, <u>Refer here</u>.
Step 6: Configure Merchant Payment Settings, <u>Refer here</u>.
Step 7: Configure Payment Retry, <u>Refer here</u>.
Step 8: Configure Tenant Tax Rates, <u>Refer here</u>.
Step 9: Manage Invoice, <u>Refer here</u>.
Step 10: Manage Payment, <u>Refer here</u>.
Step 11: Manage Defaulters, <u>Refer here</u>.

#### 1.3 Introduction to Subscription Management

Refer" <u>Subscriptions Management</u>" document.

#### 1.4 Introduction to Pricing Management

Refer "<u>Pricing Plans</u>" document.

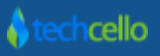

#### 1.5 Introduction to Usage Variables

Refer "Usage Variables" document.

#### 1.6 Types of Billing

Techcello 2 major and popularly used billing models, they are

- 1. Pre-paid billing
- 2. Postpaid billing

#### 1.6.1 Pre-Paid Billing

Get started here.

#### 1.6.2 Post-Paid Billing

Post-paid billing works quite opposite to the pre-paid billing primarily in terms of invoicing and charging the customer. In postpaid, the cost of the subscription plan will be charged after the billing cycle. Like pre-paid, the customer will not be forced to provide the payment details if the subscription plan contains free trial period, but if the subscription plan doesn't contain any free period, the customer must provide the Payment details upfront in order to subscribe to the product.

The significant difference between post-paid and pre-paid is the Billing & Invoice Dates. In pre-paid, the day when the customer enters into the paid subscription date will be considered as the Billing & invoice date where as in post-paid there will a fixed Billing & invoice date for all the customers who use that particular billing cycle. This will explained in detail <u>here</u>.

#### 1.7 Introduction to Billing Frequency/Cycle

The billing frequency/cycle is the period of time between billings. A billing cycle may start on the 1st day of the month and end on the 30th day of the month. Or, it may go from the 15th of one month to the 15th of the next. Billing cycles are varying lengths, ranging from monthly, quarterly, Semi Annual and Annual.

During the billing cycle all feature consumptions and usages are posted to your account. At the end of the billing cycle, you are billed for all used charges and fees made during the billing cycle.

TechCello supports all the commonly used billing frequencies, such as

1. Monthly

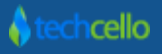

- 2. Quarterly
- 3. Semi Annual
- 4. Annual

#### 1.7.1 Introduction to Billing Frequency/Cycle

- 1. Create a Subscription plan.
- 2. Associate a pricing plan.
- 3. When creating a pricing plan choose the desired frequency and click on Save.

| 🛠 Cello <b>SaaS</b>   |              |                 |                          |                         |                  | ≓ Change Tenant | admin@co | ompany.com 👻 🧃 |
|-----------------------|--------------|-----------------|--------------------------|-------------------------|------------------|-----------------|----------|----------------|
| 🛍 My Account          | 🔶 Manag      | ge Price Plans  | - Basic                  |                         |                  |                 | Ca       | ncel 🖺 Save    |
| Subscription          | Plan Details | (ReferenceId:de | l4780c3-9398-e311-bf1d-7 | /845c443373d)           |                  |                 |          |                |
| 嶜 Tenant              | Plan Name*   |                 |                          | Plan Des                | cription         |                 |          |                |
| ဇ Access Control      | Basic        |                 |                          | Basic                   |                  |                 |          |                |
| 📽 Configuration       | Plan Price   |                 |                          | Frequen<br>\$ Monthly   | cy*              |                 |          | •              |
| t3 Business<br>Events |              |                 |                          |                         |                  |                 |          |                |
| Notifications         | Line Items   |                 |                          |                         |                  |                 |          | + Add          |
| S Workflow            | Name         | Description     | Slab Usage Variable      | Acted On Usage Variable | Calculation Type | View Slabs      | Edit     | Delete         |
|                       | User         | user            | User                     | User                    | Step Pricing     | Q               |          | Ü              |
| 220 Keporting         |              |                 |                          |                         |                  |                 |          |                |
| Monitor               |              |                 |                          |                         |                  |                 |          |                |
|                       |              |                 |                          |                         |                  |                 |          |                |
| ە                     |              |                 |                          |                         |                  |                 |          |                |

## 2 Configuring Pre/Post Paid Billing

To configure Prepaid/ Postpaid billing go to Subscription-> Customize Billing periods. There are four billing periods which are provided inside Techcello Monthly, Quarterly, Semiannual and Annual. Each of these can either be set to a prepaid mode or a postpaid mode. A billing frequency can have only one mode of billing. By pressing on the edit button of a billing frequency, the mode of billing can be configured.

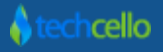

| ★ Cello <b>SaaS</b> |                         |                           | ≓ Change Tenant | admin@company.com 🔻 🔿 |
|---------------------|-------------------------|---------------------------|-----------------|-----------------------|
| 🚔 My Account        | Customize Billing Perio | Manage Billing Setting ×  | <               |                       |
| Subscription        | Billing Periods         | Bill Frequency<br>Monthly |                 |                       |
| ở Tenant            |                         | Mode<br>Prepaid           |                 |                       |
| ୟ Access Control    | Mode                    | Start Day                 | ge Day          | Edit                  |
| ପ୍ଟି Configuration  | Prepaid                 | 1<br>Charge Day           |                 | 1                     |
| Notifications       | Prepaid                 | 1                         |                 | 1                     |
| Monitor             |                         |                           |                 |                       |
|                     |                         | 🖺 Save Close              |                 |                       |
|                     |                         |                           |                 |                       |
|                     |                         |                           |                 |                       |
| i≣ 0                |                         |                           |                 |                       |

## **3** Payment Management

CelloSaaS billing systems is integrated with two major and widely used payment gateways. These Payment Gateways allows the product owners to accept payment using credit cards.

They Payment Gateways are

- 1. PayPal
- 2. Authorize.net

Product Owners can use either or both of these payment gateways to collect payments from Tenants.

The first step in the Process of Payment Management is Product Owners has to create Merchant account with Authorize.Net or PayPal.

**Note:** With Cello ver.4.3.1, the default currency accepted throughout the product is USD, but it can be configured to accept UK dollars as well.

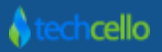

#### 3.1 How to enable Auto Payment

The product owners can configure the payment gateway related settings such as Application ID, Login ID, and Secret Key etc in the Payment API Settings page. [Refer the below screenshot].

| ★ Cello <b>SaaS</b> |                      |                                                      | Арр | ≓ Change Tenant | admin@company.com - |
|---------------------|----------------------|------------------------------------------------------|-----|-----------------|---------------------|
| 骨 Home              | Payment API Accounts |                                                      |     |                 |                     |
| 🚔 My Account        | PayPal               |                                                      |     |                 |                     |
| Subscription        | PayPal Email*        | thiru.s-facilitator@techcello.com                    |     |                 |                     |
| 嶜 Tenant            | Application Id*      | APP-80W284485P519543T                                |     |                 |                     |
|                     | API User Id*         | thiru.s-facilitator_api1.techcello.com               |     |                 |                     |
| ି Access Control    | API Password*        | 1368608651                                           |     |                 |                     |
| 🕫 Configuration     | API Signature*       | ALpy.NPYo1QkJi0xBKDLs7vHKXvEANyZQRJHMH2rZjp6MhwkMLlg |     |                 |                     |
|                     | Mode*                | Sandbox •                                            |     |                 |                     |
| t과 Business Events  |                      | Save                                                 |     |                 |                     |
| Notifications       |                      |                                                      |     |                 |                     |
| _                   | Authorize.NET        |                                                      |     |                 |                     |
| ₩ Workflow          | Authorize.NET Email* | iankeer i@techcello.com                              |     |                 |                     |
| 🚯 Reporting         | API Login Id*        |                                                      |     |                 |                     |
|                     | Transaction Kev*     | 7dM797K2AG97bh5K                                     |     |                 |                     |
| 🖌 AddOn             | Mode*                | Test                                                 |     |                 |                     |
| Monitor             |                      | Save                                                 |     |                 |                     |
|                     |                      |                                                      |     |                 |                     |
|                     |                      |                                                      |     |                 |                     |
|                     |                      |                                                      |     |                 |                     |

Navigate to My Account >> Payment API Accounts

For PayPal, Enter the following Details:

- PayPal Email ID
- Application ID
- API User ID
- API Password
- API Signature

For Authorize.net, Enter the following Details:

- Authorize.Net Email ID
- API Login ID
- Transaction Key

**Note:** Select the appropriate Setup Mode i.e. SANDBOX or LIVE and update the Credentials. To Create Sandbox \$ Merchant Account, refer to below urls

Click on Submit to save the details.

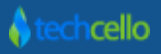

#### 3.2 PayPal Merchant Account

To open a merchant account with PayPal Payment Gateway, refer PayPal's Knowledgebase <u>https://www.paypal.com/in/webapps/mpp/merchant</u>. PayPal has a robust sandbox/testing setup allows you to create testing Merchant account and other related settings.

Sandbox PayPal Account: https://developer.paypal.com/

Real Merchant Account: https://www.paypal.com/in/webapps/mpp/merchant

Note: It is recommended to use Sandbox Mode during the development and Testing Phase and when moving to Production it is mandatory to change it to LIVE.

#### 3.3 Authorize.net Merchant Account

Product owners could setup Merchant account with Authorize.Net and activate the merchant account.<u>http://www.authorize.net/solutions/merchantsolutions/onlinemerchantaccount/</u>

**Note:** Once the Payment API details configured using the above screen, the respective payment Gateways are immediately contacted by the Cello Billing engine then validated and saved.

#### Things to check before you start charging your customers:

- Make test payments using real cards on your live payment gateway and confirm that it is successful. You can always void or refund these transactions.
- Verify that all your site and product configuration settings are setup correctly.
- Make sure that the right events have been enabled for email notifications.

#### 3.4 How to make Manual Payment

Manual payment refers to the payments done offline. For example, Tenants might want to pay the bills offline in spite of having of the Auto Payment mechanisms. For such situations manual payments facility can be helpful for Administrators to accept Offline Payments. The offline mode payment could be anyone of the methods. They are

- Pay by check, cash or at the door
- Bank Transfer, C.O.D. or Mailed Payment
- Any other payment methods

When the application administrator receives the payment in personal / offline or if the administrator wants to make some adjustments in the invoice, the Product administrator can update the invoice with the appropriate information about the payment received, mode, date and time of when he received the payment etc.

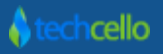

Step1: Navigate to Subscription>> Client Bills

Step2: Select the specific Tenant using the Context menu on the top

Step3: Click on the Edit icon on the particular Invoice

| ★ Cello <b>SaaS</b> |                                      |                                            |              |                            | Арр                              | ≓ Change Tenant | admin@company.com • 🧌 |
|---------------------|--------------------------------------|--------------------------------------------|--------------|----------------------------|----------------------------------|-----------------|-----------------------|
| 希 Home              | Manage Child Bills                   |                                            |              |                            |                                  |                 |                       |
| 🛱 My Account        | Tenant: PetStore                     |                                            | • Q View     |                            |                                  |                 |                       |
| Subscription        | Account Summary                      |                                            |              |                            |                                  | _               | _                     |
| 嶜 Tenant            | Tenant Name                          | PetStore                                   |              | Total Bills                | 1                                |                 | _                     |
| ဇ Access Control    | Email<br>Phone                       | NA<br>NA                                   |              | Total Amount<br>Total Paid | \$135.00<br>\$120.00             |                 |                       |
| 😋 Configuration     | Package Q View History<br>Price Plan | Demo Package 1<br>50% off                  |              | Overdue Amount             | \$15.00                          |                 |                       |
| 업 Business Events   | Subscription Period                  | 13/02/2014 13:15                           |              |                            |                                  |                 |                       |
| 2 Notifications     | Current Bill Statement               |                                            |              |                            |                                  |                 | Edit OView & Download |
| 😂 Workflow          | Invoice No#                          | Bill Period                                |              | Invoice Date               | Due Date                         |                 | Bill Amount           |
| 🏟 Reporting         | 132                                  | 01/04/2014 - 01/05/2014                    |              | 27/11/2014                 | 01/05/2014                       |                 | \$157.50              |
| 🎢 AddOn             |                                      |                                            |              |                            |                                  |                 |                       |
| Monitor             | Charge Details                       |                                            |              | Previous Bills             |                                  |                 |                       |
|                     | Item Name                            | Description                                | Amount       | Invoice No#                | Bill Period                      | Amount          | Paid Edit View        |
|                     | State Tay                            | State Tay                                  | \$100.00     | 2                          | 01/03/2014 - 01/04/2014          | \$135.00        | \$120.00              |
|                     | VAT &&&&&                            | VAT                                        | \$15.00      | Show 10 • entr             | ries Showing 1 to 1 of 1 entries |                 | H < 1 → H             |
|                     | Federal Tax                          | Federal Tax                                | \$10.00      |                            |                                  |                 |                       |
|                     | Local Tax                            | Local Tax                                  | \$12.50      |                            |                                  |                 |                       |
|                     | Bill Reports                         |                                            | Type: Line 🔹 | Usage Statistic            | CS                               |                 |                       |
|                     | Years: 🕑 2014                        |                                            |              | Usage Name                 | м                                | ax Limit Use    | d Remaining           |
|                     |                                      | Bill charges                               |              | Project Usage              |                                  | 5               | 0 5                   |
|                     | \$180.00                             |                                            |              | User                       |                                  | 5               | 1 4                   |
|                     | \$160.00                             |                                            | 0            |                            |                                  |                 |                       |
|                     | \$120.00                             | 0                                          |              |                            |                                  |                 |                       |
|                     | \$100.00                             |                                            |              |                            |                                  |                 |                       |
|                     | \$80.00                              |                                            |              |                            |                                  |                 |                       |
|                     | \$60.00                              |                                            |              |                            |                                  |                 |                       |
|                     | \$40.00                              |                                            |              |                            |                                  |                 |                       |
|                     | \$20.00                              |                                            |              |                            |                                  |                 |                       |
|                     | \$0.00                               |                                            |              |                            |                                  |                 |                       |
|                     | Jan Feb Mar                          | Apr May Jun Jul Aug Sep Oct<br>Bill Months | Nov Dec      |                            |                                  |                 |                       |
|                     |                                      | 2014                                       |              |                            |                                  |                 |                       |
| ≡ o                 |                                      |                                            |              |                            |                                  |                 |                       |

#### **Client Bills**

Step 4: Click on the Add Payment button in the Edit Invoice Page

Step 5: Select the appropriate Mode i.e. Card/Cash/Manual/Credit

Step 6: Fill the other details such as Date/Amount /Notes and click on Save

| dit Invoice                                                                |                                                                                                |                                                |                                        |
|----------------------------------------------------------------------------|------------------------------------------------------------------------------------------------|------------------------------------------------|----------------------------------------|
|                                                                            |                                                                                                |                                                |                                        |
| ☆ CelloSaaS                                                                |                                                                                                |                                                | IVOICE                                 |
| Company                                                                    |                                                                                                | 111                                            | IVOICL                                 |
| 1Cross Street                                                              |                                                                                                | ,                                              | April 05, 2014<br>Invoice no# <b>2</b> |
| WA                                                                         |                                                                                                | Period: 01/03/2014                             | - 01/04/2014                           |
| - 12345                                                                    |                                                                                                | Pe                                             | etStore                                |
| <b>\$</b> +1-323-232-3232                                                  |                                                                                                |                                                |                                        |
| 🗹 demo@demo.com                                                            |                                                                                                |                                                | ر<br>ا                                 |
| Item Name                                                                  | Description                                                                                    |                                                | Amount                                 |
| Demo Package 1 -<br>50% off                                                | Period: 3/1/2014 12:00 AM to 4/1/2014 12:00 AM                                                 |                                                | \$100.00                               |
|                                                                            |                                                                                                | Sub Total                                      | \$ 100.00                              |
| Taxes                                                                      |                                                                                                |                                                |                                        |
| Item Name                                                                  | Description                                                                                    |                                                | Amount                                 |
| State Tax                                                                  | State Tax                                                                                      |                                                | \$20.00                                |
| VAT                                                                        | VAT                                                                                            |                                                | \$5.00                                 |
| Federal Tax                                                                | Federal Tax                                                                                    |                                                | \$10.00                                |
|                                                                            |                                                                                                | Tax Total                                      | \$ 35.00                               |
|                                                                            |                                                                                                | Net Amount                                     | \$ 135.00                              |
| Deursente                                                                  |                                                                                                |                                                |                                        |
|                                                                            | yment                                                                                          |                                                |                                        |
| Mapual                                                                     | Date                                                                                           | Piad Amount                                    | Dartial                                |
| Martuar                                                                    | 25/04/2014                                                                                     | \$120.00                                       | Payment                                |
| Notes                                                                      |                                                                                                |                                                |                                        |
| Please find the cost<br>convenience, and do no<br>be received within 30 di | -breakdown for the services used. Please<br>of hesitate to contact me with any question<br>avs | e make payment at your e<br>ns.<br>br/>Payment | arliest<br>terms: to                   |
|                                                                            | -2 'F'                                                                                         |                                                |                                        |

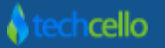

| ⊲ Cello <b>SaaS</b>                       | Add New Payment                                   |                              | ×             |               | INVOICE                                                           |
|-------------------------------------------|---------------------------------------------------|------------------------------|---------------|---------------|-------------------------------------------------------------------|
| Company<br>1Cross Street<br>WA<br>- 12345 | Payment Mode<br>Paid Date<br>Piad Amount<br>Notes | Card •<br>120                |               | Period: 01/03 | April 05, 2014<br>Invoice no#2<br>1/2014 - 01/04/2014<br>PetStore |
| demo@demo.com                             |                                                   |                              | Close Fal Pay |               | ر.<br>۲                                                           |
| Item Name                                 | Doriod: 2/1/2014 12                               | 100 AM to 4/4/2014 412:00 AM |               |               | Amount                                                            |
| Denio Package 1 - 50% Off                 | Peni00: 3/1/2014 12                               |                              |               | Sub Total     | \$ 100.00                                                         |

### 3.5 Tenant Payment Setup

Tenants who have subscribed to Paid Plans must update their Credit card details or setup PayPal Account details for automatic Payment deductions. For Tenants who are in Trial Mode and while nearing the trial expiration, the Tenant admin will receive notifications both in email as well as via the system notification (if enabled) for upgrading their subscription.

To navigate to the Credit Card Account page Go to My Account >>Setup Payment Account.

#### 3.5.1 PayPal Account Setup

| S          | ONATA           |                                                                                  |
|------------|-----------------|----------------------------------------------------------------------------------|
| ñ          | Home            | Payment Account                                                                  |
| ŝ          | My Account      | Kindly provide payment details to automatically debit your subscription charges. |
| 0          | Subscription    | Setup a payment account to automate your bill payments                           |
| 쓭          | Tenant          | Account Type*                                                                    |
| ٩,         | Access Control  | PayPal Email*                                                                    |
| <b>o</b> ŝ | Configuration   | Submit                                                                           |
| <b>•</b> ¬ | Rusiness Events |                                                                                  |

Enter the PayPal Account Email Credential and click on submit.

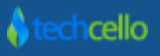

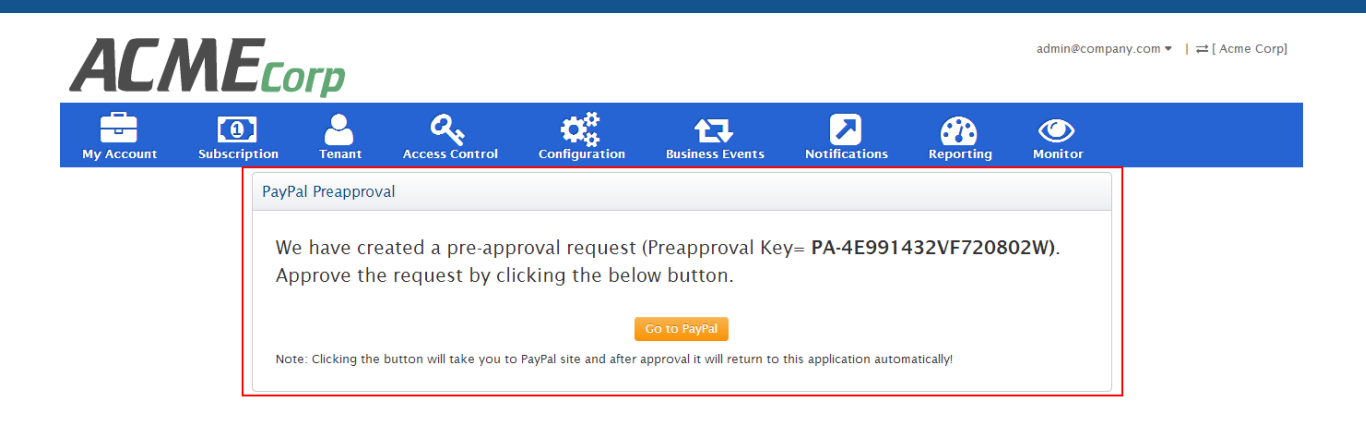

v 4.3.1.0

Copyright © 2013 by techcello.com All Rights Reserved.

PayPal sends a Pre-Approval Key to navigate to the PayPal Login Page to verify the account.

| Your preapproved payment summary                                                     | Log in to your PayPal account                                                                                                   |                     |
|--------------------------------------------------------------------------------------|----------------------------------------------------------------------------------------------------|---------------------|
| Details<br>Hame the Var Test Store<br>Start date Nov 4, 2013<br>End date Nov 4, 2014 | Log in to your PayPal account  Email address  Assword  Log in  Problem with login2  Cancel preapproval and return to Test Store | PayPal <sup>-</sup> |

Refer PayPal Knowledge base to understand the Credit Card details update setup.

#### 3.5.2 Credit Card Account Setup

Step1: Click on the Credit Card option in the Payment Account Page.

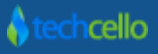

| SONATA                       | App Trial ends in 可 days                                                                                                    |
|------------------------------|----------------------------------------------------------------------------------------------------|
| <b>ብ</b> Home                | Payment Account                                                                                                    |
| 🛱 My Account                 | Kindly provide payment details to automatically debit your subscription charges.                                                                                                    |
| Subscription                 | Setup a payment account to automate your bill payments                                                                                                    |
| 출 Tenant<br>옥 Access Control | Account Type*  PayPal   Credit Card Clicking on submit you will be redirected to Authorize.NET site where you can create credit card details! On completion click "Return" button to return to this site. |
| 📽 Configuration              | Submit                                                                                                    |

#### Step2: Fill the Credit Card Information

#### Step 3: Click on Submit

| Cellos      | Saa <u>S</u> | USRes      | eller | _       |           |                 |                       |               | Hi, admin@company.com | ≓ [USReseller] | 🗈 Sign Out          |
|-------------|--------------|------------|-------|---------|-----------|-----------------|-----------------------|---------------|-----------------------|----------------|---------------------|
| Home My     | Actions      | My Account | Admin | Billing | Reporting | Manage Workflow | Manage Business Rules | Manage Events |                       |                |                     |
| Create 0    | Credit C     | ard Accou  | nt    |         |           |                 |                       |               |                       |                |                     |
| Credit Card | l Details    |            |       |         |           |                 |                       |               |                       |                |                     |
| Card Number | r *          |            |       |         |           |                 |                       |               |                       |                |                     |
| Expiration* |              |            | -     | Ν       | /M-YYYY   |                 |                       |               |                       |                |                     |
| CCV*        |              |            |       |         |           |                 |                       |               |                       |                |                     |
| Account Ad  | ldress Del   | tails      |       |         |           |                 |                       |               |                       |                |                     |
| Email*      |              |            |       |         |           |                 |                       |               |                       |                |                     |
| Name        |              |            |       |         |           |                 |                       |               |                       |                |                     |
| City        |              |            |       |         |           |                 |                       |               |                       |                |                     |
| State       |              |            |       |         |           |                 |                       |               |                       |                |                     |
| Country     |              |            |       |         |           |                 |                       |               |                       |                |                     |
| Street*     |              |            |       |         |           |                 |                       |               |                       |                |                     |
| Zip*        |              |            |       |         |           |                 |                       |               |                       |                |                     |
| Phone       |              |            |       |         |           |                 |                       |               |                       |                |                     |
|             |              |            |       |         |           | Submit Reset    |                       |               |                       |                |                     |
|             |              |            |       |         |           |                 |                       |               |                       |                |                     |
|             |              |            |       |         |           |                 |                       |               |                       |                |                     |
| <b>tech</b> | ncello       | 0          |       |         |           |                 |                       |               |                       | Copyright © 20 | 12 by techcello.com |

#### 3.5.3 Update Account/ Credit Card Details

Tenants can update their credit card details at any point of time via "Credit Card Account Page". The updated Credit Card details will be used from the next Billing Cycle Onwards.

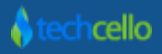

#### 3.5.4 Credit Card Validation

CelloSaaS doesn't validate the provided credit card details by itself and leaves the responsibility to Integrated Payment Gateways i.e. Authorize.Net and PayPal. The respective Gateways validate the credit card whether it is tied to a valid account and can be successfully charged before it is saved to their database.

**Note**: In some cases, cardholders may see a temporary authorization for \$1.00 on their account after their card has been verified.

#### 3.5.5 Authorize.net Credit Card Validation Response

Authorize.net payment gateway will return transaction results for all the transactions. The transaction response indicates whether the transaction was accepted or declined and includes information about the transaction.

# 3.5.6 Fields included in the payment gateway response are provided in the table below.

The field order applies only to AIM transactions. For SIM transactions, the transaction response fields are not necessarily sent in the exact order listed here. Developers are encouraged to use the name of the field in order to locate the correct response. If your code expects transaction response fields in a particular order, future updates to the SIM API may cause unexpected results from your code.

| ORDER | FIELD NAME    | VALUE                                 | FORMAT                                                              | NOTES |
|-------|---------------|---------------------------------------|---------------------------------------------------------------------|-------|
| 1     | Response Code | The overall status of the transaction | 1 = Approved<br>2 = Declined<br>3 = Error<br>4 = Held for<br>Review |       |

To view the complete list of response, refer

http://www.authorize.net/support/merchant/Transaction\_Response/Transaction\_Response.htm

#### 3.5.7 Payment History

Cello Billing system audits all the payments accepted through all methods i.e. Credit Card/Manual etc. To view the Payment History, Navigate to Admin>> Subscription>> Client Payment History

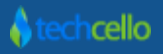

| admin@company.com ▼   ≠ Change Tenant                                               |                     |              |                  |                 |               |                |         |              |  |  |  |
|-------------------------------------------------------------------------------------|---------------------|--------------|------------------|-----------------|---------------|----------------|---------|--------------|--|--|--|
| My Account                                                                          | Subscription Tenant | Access Contr | ol Configuration | Business Events | Notifications | Workflow Repor | ting Mo | Dnitor       |  |  |  |
| Child Payment History                                                               |                     |              |                  |                 |               |                |         |              |  |  |  |
| Tenant:                                                                             | All 🔻               | Status:      | ALL              | ▼ Transaction   |               |                |         |              |  |  |  |
| Invoice No:                                                                         |                     | From Date:   |                  | To Date:        |               |                |         | Reset Search |  |  |  |
| Invoice No                                                                          | Tenant Name         | Туре         | Transaction Id   | Date            |               | Amount         | Attempt | Status       |  |  |  |
| 1735                                                                                | Acme, inc.          | CreditCard   | 2201288511       | 11/5/2          | 013 12:03 AM  | \$154.96       | 1       | COMPLETED    |  |  |  |
| 1730                                                                                | DemoAccount         | CreditCard   |                  | 11/5/2          | 013 12:03 AM  | \$78.49        | 1       | ERROR        |  |  |  |
| 1703                                                                                | Acme, inc.          | CreditCard   | 2199320244       | 10/5/2          | 013 12:01 AM  | \$154.96       | 1       | COMPLETED    |  |  |  |
| 1700                                                                                | Praxis Corporation  | Other        | -                | 9/26/2          | 013 1:51 PM   | \$499.00       | 0       | COMPLETED    |  |  |  |
| 1699                                                                                | Praxis Corporation  | Other        | •                | 9/26/2          | 013 1:51 PM   | \$499.00       | 0       | COMPLETED    |  |  |  |
| 1698                                                                                | Praxis Corporation  | Other        | •                | 9/26/2          | 013 1:51 PM   | \$499.00       | 0       | COMPLETED    |  |  |  |
| 1697                                                                                | Praxis Corporation  | Other        | •                | 9/26/2          | 013 1:51 PM   | \$499.00       | 0       | COMPLETED    |  |  |  |
| 1696                                                                                | Praxis Corporation  | Other        | •                | 9/26/2          | 013 1:51 PM   | \$499.00       | 0       | COMPLETED    |  |  |  |
| 1695                                                                                | Praxis Corporation  | Other        | •                | 9/26/2          | 013 1:51 PM   | \$499.00       | 0       | COMPLETED    |  |  |  |
| 1694                                                                                | Praxis Corporation  | Other        | •                | 9/26/2          | 013 1:51 PM   | \$499.00       | 0       | COMPLETED    |  |  |  |
| Show 10 📼 entries Showing 1 to 10 of 425 entries H 🔇 1 2 3 4 5 6 7 8 9 10 42 43 🛇 H |                     |              |                  |                 |               |                |         |              |  |  |  |

### 3.6 Payment Security

Cello billing system stores all the Payment account details settings in the Cello Database in the encrypted format and doesn't store in Clear text format for security reasons. While fetching back, the data will be again decrypted and rendered in the page. Developers have the flexibility to choose the type of encryption to be applied.

Cello billing system doesn't store or manipulate the Credit Card details received from the customer. As soon as the customer or product admin hits the save button on the Credit Card details page, all these details are stored in the Authorize.net server and not in the Cello Database. These Servers are highly protected and follows all sorts of Compliance Refer <u>Authorize.net & PayPal</u> PCI Compliance. This means your sensitive customer payment information is stored in a data centre that conforms to the highest standards set by the major credit card vendors, and have the necessary controls in place as dictated by the International services organization reporting standards.

A Tenant's credit card transaction can fail for various reasons. When the daily limit of the card has been exceeded, or the card has insufficient funds etc., the payment gateways will indicate Failure signals.

The Failed payments can be automated to retry multiple times, the process of retrying attempts to capture payments on invoices that are due is called Dunning.

CelloSaaS billing System automates this process and retries for a maximum of <<Defined Number>> times after which the payment will be stopped to invoice or left active and marked as unpaid.

### 3.7 Configure Retry Frequency

The frequency of Retry process can be configured globally using the Configuration file located inside the Billing Windows Service "*CelloSaaS.BillingWindowsService.exe*"; CelloSaaS will automatically mark the account unpaid after the successful execution of <<Configured number of retry>>.

Once the payment is made offline by any of the mode, the product admin can mark the payment collected using the dashboard using the manual adjustments [Refer Manual Payments].

<appSettings> <add key="MaxParallelThread" value="4" /> <add key="BatchSize" value="20" /> <add key="Interval" value="360000" /> <add key="MaxPaymentRetry" value="3" /> <add key="RetryIntervalInDays" value="2" /> <add key="PreTrialEndNotificationDays" value="3"/>

#### 3.8 Transaction Failed Notifications

On every failed transaction, Cello Notification Engine will send Transaction Failed Email Notifications automatically. CelloSaaS sends the series of email notification for each retry.

To change the content of the "Payment Failure Template", navigate to Admin>> Notifications>> Content Template and click on Manage Template.

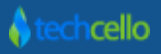

Show 10 entries Showing 1 to 1 of 1 entries

K G 1 Ø H

| Edit Template Detail | s                                                                                                    |  |
|----------------------|----------------------------------------------------------------------------------------------------|--|
| Locale Name          | en                                                                                                    |  |
| Template*            | B       I       Image: An image: An image: An |  |
|                      |                                                                                                    |  |
|                      |                                                                                                    |  |
|                      |                                                                                                    |  |
|                      |                                                                                                    |  |

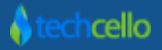

## 4 Understanding Over dues

Overdue refers to the old dues/charges to be paid by the Tenants.

#### 4.1 Admin view of over dues

Login as the Product Administrator Navigate to Subscription>> Child Bills>> Select a Tenant in the Context menu [Refer below Screen shot]

Over dues are highlighted in red colour in the Previous Bills Container.

| Manage Child Bills                                                                           |                                                                       |          |                                                             |                                                    |          |          |            |
|----------------------------------------------------------------------------------------------|-----------------------------------------------------------------------|----------|-------------------------------------------------------------|----------------------------------------------------|----------|----------|------------|
| Tenant: PetStore                                                                             |                                                                       | • Q View |                                                             |                                                    |          |          |            |
| Account Summary                                                                              |                                                                       |          |                                                             |                                                    |          |          |            |
| Tenant Name<br>Email<br>Phone<br>Package Q View History<br>Price Plan<br>Subscription Period | PetStore<br>NA<br>NA<br>Demo Package 1<br>50% off<br>13/02/2014 13:15 |          | Total Bills<br>Total Amount<br>Total Paid<br>Overdue Amount | 1<br><b>\$135.00</b><br>\$120.00<br><b>\$15.00</b> |          |          |            |
| Current Bill Statement                                                                       | Bill Period                                                           |          | Invoice Date                                                | Due Date                                           | ✓ Edit   | View     | ≛ Download |
| 133                                                                                          | 01/04/2014 - 01/05/2014                                               |          | 27/11/2014                                                  | 01/05/2014                                         |          |          | \$157.50   |
| Charge Details                                                                               |                                                                       |          | Previous Bills                                              |                                                    |          |          |            |
| Item Name                                                                                    | Description                                                           | Amount   | Invoice No#                                                 | Bill Period                                        | Amount   | Paid     | Edit View  |
| Demo Package 1 - 50% off                                                                     | Period: 01/04/2014 to 01/05/2014                                      | \$100.00 | 2                                                           | 01/03/2014 - 01/04/2014                            | \$135.00 | \$120.00 | / •        |
| State Tax                                                                                    | State Tax                                                             | \$20.00  |                                                             |                                                    |          |          |            |
| VAT &&&&&                                                                                    | VAT                                                                   | \$15.00  | Show 10 • en                                                | tries Showing 1 to 1 of 1 entries                  |          | M        | ( 1 > )    |
| Federal Tax                                                                                  | Federal Tax                                                           | \$10.00  |                                                             |                                                    |          |          |            |
| Local Tax                                                                                    | Local Tax                                                             | \$12.50  |                                                             |                                                    |          |          |            |

#### 4.2 Tenant view of over dues

Login as the Tenant Administrator Navigate to My Account>> My Bills [Refer below Screen shot]

Over dues are highlighted in red colour in the Previous Bills Container.

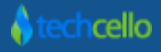

| ACM                       | Eco         | orp           |                       |                       |          |            |                                     |                        | admin@      | ®company.co | m ▼   ≓[Ac  | :me Corp] |
|---------------------------|-------------|---------------|-----------------------|-----------------------|----------|------------|-------------------------------------|------------------------|-------------|-------------|-------------|-----------|
| My Account Sul            |             | Tenant        |                       | Configurati           | on Busir |            | Notifications                       | Reporting              |             | )<br>Dr     |             |           |
| My Bills                  |             |               |                       |                       |          |            |                                     |                        |             |             |             |           |
| Account Summary           |             |               |                       |                       |          |            |                                     |                        |             |             |             |           |
| Tenant Name               | Acme Corp   | 🛛 🔄 belva.maj | ewski@techcello1.com  | <b>\$</b> +1-903-766- | -2159    |            |                                     |                        | Total Bills |             | 90          |           |
| Package Q View History    | Basic Packa | ige           |                       |                       |          |            |                                     |                        | Total Amoun | t           | \$12,556.76 |           |
| Price Plan                | Basic Plan  |               |                       |                       |          |            |                                     |                        | Total Paid  |             | \$0.00      |           |
| Subscription Period       | 5/17/2006   | 12:00 AM      |                       |                       |          |            |                                     |                        | Overdue Am  | ount        | \$12,556.76 |           |
| Current Bill Statem       | ent         |               |                       |                       |          |            |                                     |                        |             |             | 👁 View   O  | ownload   |
| Previous Balance          | Invoid      | ce No#        | Bill Period           |                       | Invoice  | Date       | Bill Amount                         | Total Amo              | unt Payable |             | Due Date    | ,         |
| \$12,556.76               | 1754        |               | 11/1/2013 - 12/1/2    | 013                   | 11/6/20  | 13         | \$154.96                            | \$12,711.72            | 2           |             | 12/5/201    | 3         |
| Current Bill Charge       | Details     |               |                       |                       |          | Previous   | Bills                               |                        |             |             |             |           |
| Item Name                 | Descrip     | otion         |                       |                       | Amount   | Invoice No | # Bill Period                       |                        |             | Amount      | Paid        | View      |
| Basic Package - Basic Pla | n Period:   | 11/1/2013 12: | 00 AM to 12/1/2013 12 | 2:00 AM               | \$149.00 | 1727       | 10/1/2013                           | - 11/1/2013            |             | \$154.96    | \$0.00      | ۲         |
| VAT 4%                    | VAT 4%      |               |                       |                       | \$5.96   | 1702       | 9/1/2013 -                          | 10/1/2013              |             | \$154.96    | \$0.00      | ۲         |
|                           |             |               |                       |                       |          | 342        | 8/1/2013 -                          | 9/1/2013               |             | \$149.00    | \$0.00      | ۲         |
|                           |             |               |                       |                       |          | 337        | 7/1/2013 -                          | 8/1/2013               |             | \$149.00    | \$0.00      | ۲         |
|                           |             |               |                       |                       |          | 332        | 6/1/2013 -                          | 7/1/2013               |             | \$149.00    | \$0.00      | ۲         |
|                           |             |               |                       |                       |          | 328        | 5/1/2013 -                          | 6/1/2013               |             | \$149.00    | \$0.00      | ۲         |
|                           |             |               |                       |                       |          | 324        | 4/1/2013 -                          | 5/1/2013               |             | \$149.00    | \$0.00      | ۲         |
|                           |             |               |                       |                       |          | 320        | 3/1/2013 -                          | 4/1/2013               |             | \$149.00    | \$0.00      | ۲         |
|                           |             |               |                       |                       |          | 315        | 2/1/2013 -                          | 3/1/2013               |             | \$149.00    | \$0.00      | ۲         |
|                           |             |               |                       |                       |          | 311        | 1/1/2013 -                          | 2/1/2013               |             | \$149.00    | \$0.00      | ۲         |
|                           |             |               |                       |                       |          | Show 10    | <ul> <li>entries Showing</li> </ul> | g 1 to 10 of <b>90</b> | entries     | K () 1      | 2 3 4       | 5 🗿 M     |

## 5 Payment History

#### 5.1 Product Admin view of Payment History

Cello tracks all the payment transactions for all the modes of payment i.e. Auto Payment through Credit Card, Manual Payment etc. To View the Payment History

Login as Product Administrator, Navigate to Subscriptions>> Client Payment History

Payment History Page offers Filter Condition to search payment audit based on various Parameters. They are

- 1. By Tenant Name
- 2. By Status
- 3. By Transaction ID
- 4. Invoice Number
- 5. Start & End Date

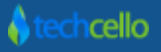

CelloSaaS

admin@company.com ▼ | ≓ Change Tenant

| My Account           | Subscription Tenant                                      | t Access Contr | ol Configuration | Business Events      | Notifications              | Workflow Repor | ting Mo | )<br>nitor             |
|----------------------|----------------------------------------------------------|----------------|------------------|----------------------|----------------------------|----------------|---------|------------------------|
| Child Paymen         | t History                                                |                |                  |                      |                            |                |         |                        |
| Tenant:              | All                                                      | • Status:      | ALL              | • Transaction<br>Id: |                            |                |         |                        |
| Invoice No:          |                                                          | From Date:     |                  | To Date:             |                            |                |         | Reset Search           |
| Invoice No           | Tenant Name                                              | Туре           | Transaction Id   | Date                 |                            | Amount         | Attempt | Status                 |
| 1292                 | Extensive Enterprise                                     | Other          | -                | 11/6/2               | 013 6:13 AM                | \$499.00       | 0       | COMPLETED              |
| 1735                 | Acme, inc.                                               | CreditCard     | 2201288511       | 11/5/2               | 013 12:03 AM               | \$154.96       | 1       | COMPLETED              |
| 1730                 | DemoAccount                                              | CreditCard     | -                | 11/5/2               | 013 12:03 AM               | \$78.49        | 1       | ERROR                  |
| 1703                 | Acme, inc.                                               | CreditCard     | 2199320244       | 10/5/2               | 013 12:01 AM               | \$154.96       | 1       | COMPLETED              |
| 1700                 | Praxis Corporation                                       | Other          | -                | 9/26/2               | 013 1:51 PM                | \$499.00       | 0       | COMPLETED              |
| 1699                 | Praxis Corporation                                       | Other          | -                | 9/26/2               | 013 1:51 PM                | \$499.00       | 0       | COMPLETED              |
|                      |                                                          | Other          | -                | 9/26/2               | 013 1:51 PM                | \$499.00       | 0       | COMPLETED              |
| 1698                 | Praxis Corporation                                       | othor          |                  |                      |                            |                |         |                        |
| 1698<br>1697         | Praxis Corporation Praxis Corporation                    | Other          | -                | 9/26/2               | 013 1:51 PM                | \$499.00       | 0       | COMPLETED              |
| 1698<br>1697<br>1696 | Praxis Corporation Praxis Corporation Praxis Corporation | Other<br>Other | •                | 9/26/2<br>9/26/2     | 013 1:51 PM<br>013 1:51 PM | \$499.00       | 0       | COMPLETED<br>COMPLETED |

#### 5.2 Tenant Admin view of Payment History

Like Product Administrators, Tenant Administrators can also view the payment history of their past payments.

Navigate to My Account>> Payment History

| admin@company.com ▼   ≓[Acme Co |              |        |                    |               |                 |               |          |           |                |        |  |
|---------------------------------|--------------|--------|--------------------|---------------|-----------------|---------------|----------|-----------|----------------|--------|--|
| My Account                      | Subscription | Tenant | Access Control     | Configuration | Business Events | Notifications | Workflow | Reporting | <b>Monitor</b> |        |  |
| My Payment H                    | listory      |        |                    |               |                 |               |          |           |                |        |  |
| Status:                         | COMPLETED    | •      | Transaction<br>Id: |               |                 |               |          |           |                |        |  |
| Invoice No:                     |              |        | From Date:         |               | To Date:        |               |          |           | Reset          | Search |  |

# 6 Billing Dashboards

Billing Dashboard gives the overview of the Cello billing system. The billing dashboard comprises of 4 major blocks. They are

- 1. Tenant Revenues based on Year (Revenue Chart)
- 2. Revenue by Tenants

- 2. Top 5 Revenue making Tenants
- Revenues Trend

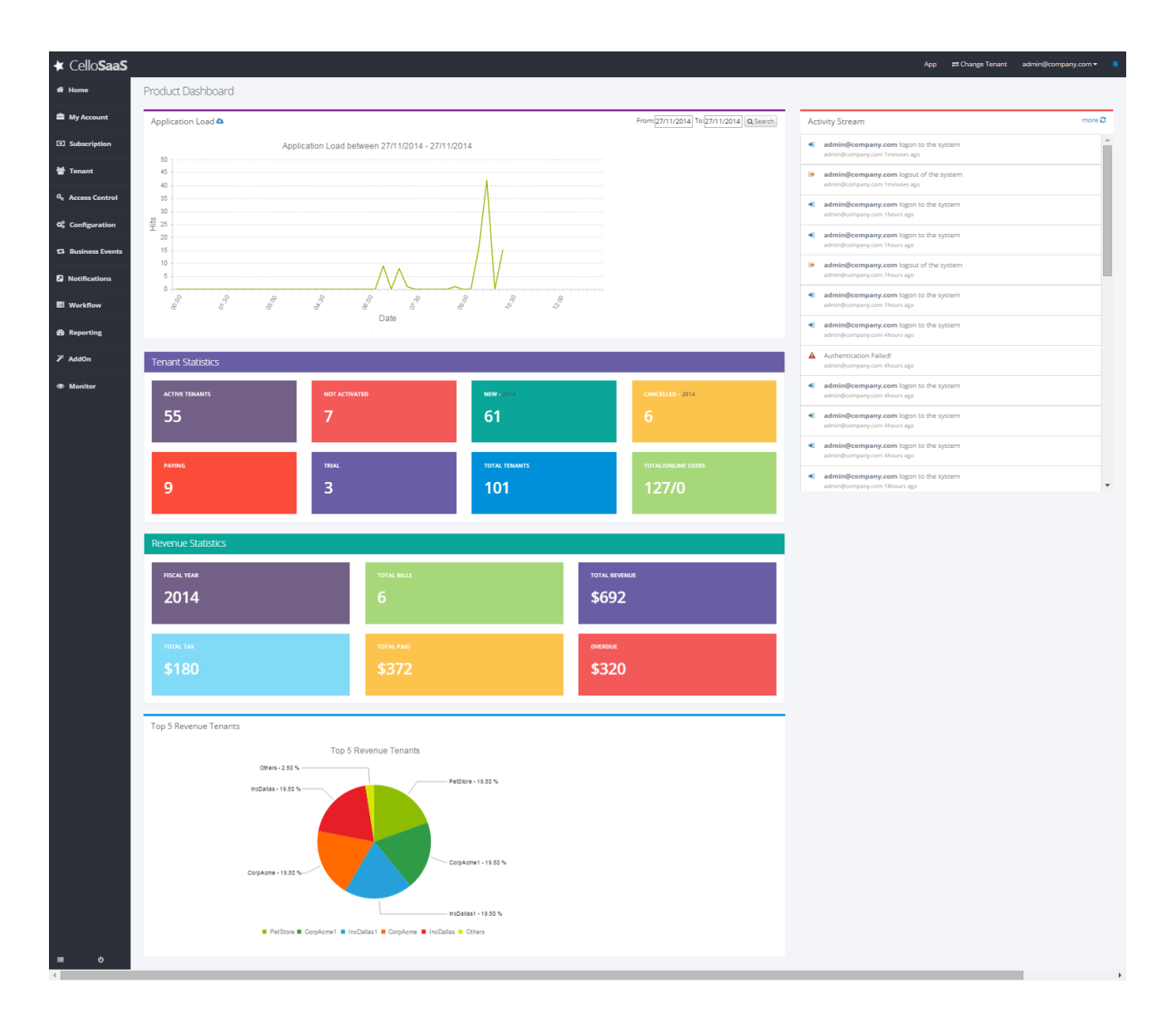

Navigation >> Billing >> Dashboard

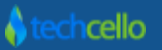

#### 6.1 Search Client Bills

CelloSaaS billing system provides an effective billing search mechanism to search the current and past billing information. The billing search feature enables the product admin to search with Tenant, Status, from and to invoice date details.

Login as Product Administrator, Navigate to Subscription >> Search Client Bills (Application only for Product Admin & Tenant Hierarchy Scenarios)

| ione       Filter       Statu:       Ione       Ione                                                                                                    | Cello <b>SaaS</b> |           |            |                       |            |            |                   |          | Ą        | op ≓Change Tenai | nt admin@ | company.com |  |  |
|----------------------------------------------------------------------------------------------------|-------------------|-----------|------------|-----------------------|------------|------------|-------------------|----------|----------|------------------|-----------|-------------|--|--|
| My Account       Filter         subscription       Image: Statu: Statu: St                                                                                  | Home              | Search B  | ills       |                       |            |            |                   |          |          |                  |           |             |  |  |
| Subscription       Frant:       Satus:       Image: Satus:       Image: Satus:                                                                                                    | My Account        | Filter    |            |                       |            |            |                   |          |          |                  |           |             |  |  |
| All       All         Access Control       Fom Date:       To Date:       Image: Configuration       Image: Configuration       Image:                                                                                                    | Subscription      | Tenant:   |            |                       |            |            | Status:           |          |          |                  |           |             |  |  |
| rem Date:       rom Date:         cccess Control           ionfiguration           vusiness Events           otifications           vorkRiow                                                                                                    | enant             | All       |            |                       |            |            |                   |          |          |                  |           |             |  |  |
| Arifications<br>stifications<br>ortflow<br>porting<br>don<br>onitor<br>1 2 PetStore 05/04/2014 01/03/2014 01/04/2014 5135.00 5120.00 UNPAID 2 0 0<br>2 PetStore 05/04/2014 01/03/2014 01/04/2014 5135.00 5120.00 UNPAID 2 0<br>0 2 PetStore 05/04/2014 01/03/2014 01/04/2014 5135.00 5120.00 UNPAID 2 0<br>0 2 PetStore 05/04/2014 01/03/2014 01/04/2014 5135.00 5120.00 UNPAID 2 0<br>0 2 PetStore 05/04/2014 01/03/2014 01/04/2014 5135.00 5120.00 UNPAID 2 0<br>0 0 0 0 0 0 0 0 0 0 0 0 0 0 0 0 0 0                                                                                                     | ccess Control     | From Date | :          |                       |            |            | To Date:          |          |          |                  |           |             |  |  |
| Notification         Notification         Invoice Date         Start         Amount         Paid         Status         Audit         View           sporting         7         Dallas Inc         05/04/2014         28/03/2014         01/04/2014         \$17.42         \$17.42         PAID         \$         Q         Q                                                                                                    | opfiguration      |           |            |                       |            |            |                   |          |          |                  |           | earch Res   |  |  |
| skiness Events<br>tifications<br>porkflow<br>porting<br>don<br>onitor<br>4 IncDallast 05/04/2014 01/03/2014 01/04/2014 513.00 S0.00 UNPAID 26 Q<br>1 G 4 IncDallast 05/04/2014 01/03/2014 01/04/2014 5135.00 S0.00 UNPAID 26 Q<br>1 G 4 IncDallast 05/04/2014 01/03/2014 01/04/2014 5135.00 S0.00 UNPAID 26 Q<br>1 G 4 IncDallast 05/04/2014 01/03/2014 01/04/2014 5135.00 S100.00 UNPAID 26 Q<br>1 G 2 Petstore 05/04/2014 01/03/2014 01/04/2014 5135.00 S135.00 PAID 26 Q                                                                                                    | miguration        |           |            |                       |            |            |                   |          |          |                  | Q, 3      | Carerr Ne.  |  |  |
| <pre>tifications iftifications iftifications</pre> | isiness Events    |           |            |                       |            |            |                   |          |          |                  |           |             |  |  |
| Invoice Date         End         Amount         Paid         Status         Audit         View           sporting         7         Dallas Inc         05/04/2014         28/03/2014         01/04/2014         \$17.42         \$17.42         PAID         S         Q           adon         6         IncDallas Inc         05/04/2014         01/03/2014         01/04/2014         \$135.00         \$0.00         UNPAID         S         Q         Q                                                                                                    | otifications      | Not       | ification: | Select a notification |            | • 💌        | Email             |          |          |                  |           |             |  |  |
| No#         Tenant         Invoice Date         Start         End         Amount         Paid         Status         Audit         View           poprting         7         Dallas inc         05/04/2014         28/03/2014         01/04/2014         \$17.42         \$17.42         PAID         \$2         Q         Q </th <th>orkflow</th> <th>_</th> <th></th> <th></th> <th></th> <th></th> <th></th> <th></th> <th></th> <th></th> <th></th> <th></th>                                                                                                    | orkflow           | _         |            |                       |            |            |                   |          |          |                  |           |             |  |  |
| Adom         6         IncDallas         05/04/2014         01/03/2014         01/04/2014         \$135.00         \$0.00         UNPAID         \$2         Q           initor         i         6         incDallas         05/04/2014         01/03/2014         01/04/2014         \$135.00         \$0.00         UNPAID         \$2         Q           initor         i         4         incDallast         05/04/2014         01/03/2014         01/04/2014         \$135.00         UNPAID         \$2         Q           iii         4         incDallast         05/04/2014         01/03/2014         01/04/2014         \$135.00         UNPAID         \$2         Q           iii         3         CorpAcmet         05/04/2014         01/03/2014         01/04/2014         \$135.00         VID         \$2         Q           iii         3         CorpAcmet         05/04/2014         01/03/2014         01/04/2014         \$135.00         VID         \$2         Q           iii         3         CorpAcmet         05/04/2014         01/03/2014         01/04/2014         \$135.00         VID         \$2         Q                                                                                                    | porting           |           | No#        | Dallas Inc            | 05/04/2014 | 28/03/2014 | End<br>01/04/2014 | \$17.42  | \$17.42  | PAID             | Audit     | View        |  |  |
| antor         5         CorpAcme         05/04/2014         01/03/2014         01/04/2014         \$135.00         \$0.00         UNPAID         \$2         Q           nitor         4         incballas1         05/04/2014         01/03/2014         01/04/2014         \$135.00         \$100.00         UNPAID         \$2         Q           a         CorpAcme1         05/04/2014         01/03/2014         01/04/2014         \$135.00         \$135.00         UNPAID         \$2         Q           a         CorpAcme1         05/04/2014         01/03/2014         01/04/2014         \$135.00         \$135.00         UNPAID         \$2         Q           a         PetStore         05/04/2014         01/03/2014         01/04/2014         \$135.00         UNPAID         \$2         Q                                                                                                    | -                 |           | 6          | IncDallas             | 05/04/2014 | 01/03/2014 | 01/04/2014        | \$135.00 | \$0.00   | UNPAID           |           | Q           |  |  |
| nitor         4         IncDallast         05/04/2014         01/03/2014         01/04/2014         \$135.00         \$100.00         UNPAID         E         Q           3         CorpAcme1         05/04/2014         01/03/2014         01/04/2014         \$135.00         \$135.00         PAID         E         Q           -         3         CorpAcme1         05/04/2014         01/03/2014         01/04/2014         \$135.00         \$135.00         PAID         E         Q           -         2         PetStore         05/04/2014         01/03/2014         01/04/2014         \$135.00         UNPAID         E         Q                                                                                                    | ion               |           | 5          | CorpAcme              | 05/04/2014 | 01/03/2014 | 01/04/2014        | \$135.00 | \$0.00   | UNPAID           |           | Q           |  |  |
| 3         CorpAcme1         05/04/2014         01/03/2014         01/04/2014         \$135.00         \$135.00         PAID         E         Q           -         2         PetStore         05/04/2014         01/03/2014         01/04/2014         \$135.00         \$120.00         UNPAID         \$         Q                                                                                                    | nitor             |           | 4          | IncDallas1            | 05/04/2014 | 01/03/2014 | 01/04/2014        | \$135.00 | \$100.00 | UNPAID           |           | Q           |  |  |
| □ 2 PetStore 05/04/2014 01/03/2014 01/04/2014 \$135.00 \$120.00 UNPAID  Q                                                                                                    |                   |           | 3          | CorpAcme1             | 05/04/2014 | 01/03/2014 | 01/04/2014        | \$135.00 | \$135.00 | PAID             |           | Q           |  |  |
|                                                                                                    |                   |           | 2          | PetStore              | 05/04/2014 | 01/03/2014 | 01/04/2014        | \$135.00 | \$120.00 | UNPAID           |           | ٩           |  |  |

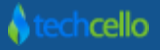

## 7 Billing in Reseller Model

#### TechCello provides Tenant Hierarchy

<u>http://www.techcello.com/downloads/kb/how\_to\_tenant\_hierarchy\_management.pdf</u>, a feature which enables the SaaS owner to sell the product in a Reseller/Distributor Model. In the Reseller Scenarios, the reseller tenant may or may not use the product himself and simply sell the product to other customers. In this scenario, Reseller might pay a percentage of the revenue to the Product Provider made by sub selling the product to its customers.

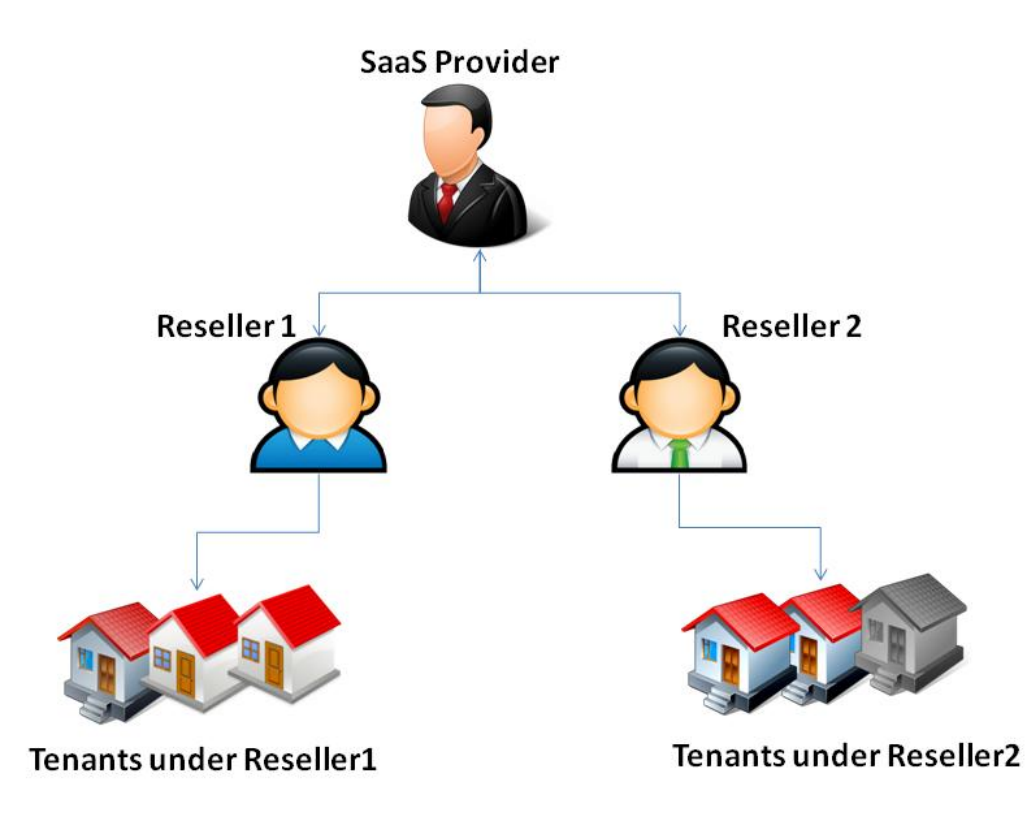

To identify a total month on month revenue made as well as the Total year revenue made by all the tenants of the Reseller, Cello provides two default variables. They are

- 1. **BillingInvoiceAmount** Refers to current month total revenue made from all the Tenants under a reseller
- 2. BillingInvoiceYTD Refers to yearly total revenue made from all the Tenants under a reseller

| ★ Cello <b>SaaS</b> |                                       |                             |     |                                           |       | App ≓ Change Tenan | admin@co | ompany.com 👻 🧃 |
|---------------------|---------------------------------------|-----------------------------|-----|-------------------------------------------|-------|--------------------|----------|----------------|
| <b>船</b> Home       | <ul> <li>Manage Price Plan</li> </ul> | Manage Line Item            |     |                                           | ×     |                    |          | 🖹 Save Cancel  |
| 🚔 My Account        | Plan Details (Reference               | Name *                      |     | Description                               |       |                    |          |                |
| Subscription        | Plan Name*                            | User Usage                  |     |                                           |       |                    |          |                |
| 출 Tenant            | Basic                                 | Factor Type                 |     | Calculation Type                          |       |                    |          |                |
| ဇ Access Control    | Plan Price                            | Flat<br>Slab Usage Variable | •   | Threshold Pricing Acted On Usage Variable | •     |                    |          |                |
| 😂 Configuration     |                                       | User                        | •   | Select                                    | •     |                    |          |                |
| 업과 Business Events  | Line Items                            | Select                      |     |                                           |       |                    |          | + Add          |
| Notifications       | Name Desc                             | Project Usage<br>User       |     | Cost Factor (\$)                          |       | View Slabs         | Edit     | Delete         |
| 🛢 Workflow          | User Usage                            | 1                           | 10  | 100                                       | 8     | Q                  | -        | 8              |
| 🙆 Reporting         |                                       | 11                          | 100 | 200                                       | Ê     |                    |          |                |
| ₽ AddOn             |                                       | + Add                       |     |                                           |       |                    |          |                |
| Monitor             |                                       |                             |     |                                           |       |                    |          |                |
| ≡ 0                 |                                       |                             |     | 🖺 Save                                    | Close |                    |          |                |

Slab Usage Variable

#### 7.1 Setup Pricing Plan for Reseller Tenant

Raising invoice for Reseller Tenant is different from a normal Tenant (without sub tenants), because for a normal tenant the pricing plan would be based on usage counters whereas for a reseller who has multiple tenants under him will be based on revenue share model. For example

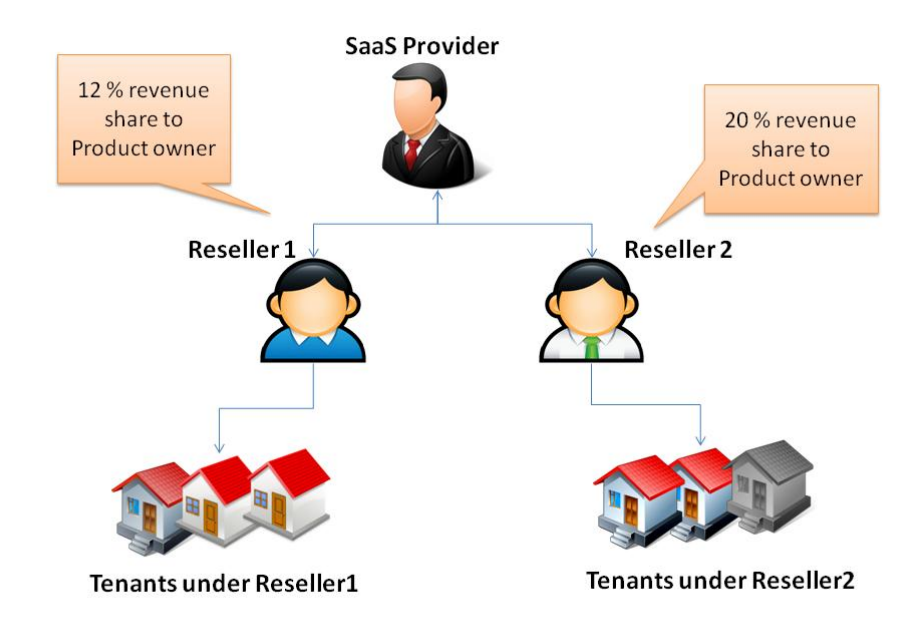

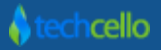

To create a Pricing Plan for the Reseller tenant, follow the below steps, they are

- 1. Create A Subscription plan including the mandatory modules and Features, Refer Subscription Management.
- 2. Create a Price Plan with or without base cost. Refer below screenshot.

| CelloSa        | aaS                |            |                |               |                  |                                       |          | aumnecompa  | iny.com ♥   ≓ Cr | nange renam |
|----------------|--------------------|------------|----------------|---------------|------------------|---------------------------------------|----------|-------------|------------------|-------------|
| My Account     | Subscription       | Tenant     | Access Control | Configuration | Business Events  | Notifications                         | Workflow | Reporting   | <b>Monitor</b>   |             |
| Manage Price   | Plans for Reseller | Plan       |                |               |                  |                                       |          |             | Cancel           | 🖹 🖹 Save    |
| Plar           | Name * Reseller -  | Price Plan |                |               | Plan Description | Reseller - Price Pla<br>Revenue Share | n - 10 % |             |                  |             |
| Skip           | Billing * 🔲        |            |                |               | Plan Price *     | 999                                   |          | USD / Month |                  |             |
| Line Items     |                    |            |                |               |                  |                                       |          |             |                  | + Add       |
|                |                    |            |                |               |                  |                                       |          |             |                  |             |
| 🕕 Line items n | ot yet added!      |            |                |               |                  |                                       |          |             |                  |             |

3. Let's see how to create a Price Plan for the below Scenarios

Consider the following Scenario,

#### 7.1.1 Scenario1

Product owner is creating a Reseller Tenant and wants to get 20% revenue on month on month on whatever the revenue made by selling the product.

The Price Plan screen creation will be as follows:

- Select the Factor type as "*Each*", which refers to "Revenue Share" on the total revenue made by the Reseller
- Choose the Calculation Type as "Threshold"
- Choose "BillingInvoiceAmount" variable for both "Slab Usage Variable" and "Acted on Usage Variable"
- While Defining the slab value, set the start value in 1 (in \$\$) and End Value must be empty i.e. infinity (refers to total revenue made), Set the Percentage value in the Cost Factor i.e 20%

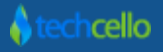

| CelloSaaS                  |                     |                                   |                                     |                                                 | admin@comp | aany.com ▼   ≓ Change Tenant |
|----------------------------|---------------------|-----------------------------------|-------------------------------------|-------------------------------------------------|------------|------------------------------|
| My Account Subscriptic     | Manage Line Item    |                                   |                                     |                                                 | ×          |                              |
| Manage Price Plans for Res | Name *              | Reseller - Price Plan             | Description                         | Reseller - Price Plan with 20%<br>revenue share |            |                              |
|                            | Factor Type         | Each                              | Calculation Type                    | Threshold Pricing                               |            |                              |
| Skip Billing * 🔲           | Slab Usage Variable | BillingInvoiceAmount              | Acted On Usage Variable             | BillingInvoiceAmount                            | •          |                              |
| Line Items                 | Slab Rates          | Sele                              | ct "Billing Invoice amount for Mont | hly revenue share"                              |            |                              |
| Line items not yet added!  | Start Value         | End Value                         | Cost Fac                            | tor (USD)                                       |            |                              |
|                            | 1                   |                                   | 20                                  |                                                 | â          |                              |
|                            | 1 \$ - Infinite     | e dollars, the revenue share will | be 20 %                             |                                                 | + Add      |                              |
|                            |                     |                                   |                                     | Cancel                                          | Save       |                              |
|                            |                     |                                   |                                     |                                                 |            |                              |
| v 4.3.1.0                  |                     |                                   |                                     |                                                 |            |                              |

## 7.1.2 Scenario2

Product owner is creating a Reseller Tenant and wants to get fixed revenue on month on month.

The Pricing Plan creation will be as follows:

- Select the Factor type as "*Flat*", which refers to "Flat Cost" which has to be paid by the Reseller to the Product Owner.
- Calculation Type must be "Threshold"
- Choose "BillingInvoiceAmount" variable for both "Slab Usage Variable" and "Acted on Usage Variable"
- While Defining the slab value, set the start value in 1 (in \$\$) and End Value must be empty i.e. infinity (refers to total revenue made), set the value of Flat cost in the Cost Factor Field.

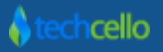

| CelloSaaS                  |                     |                         |                                   | adı                                          | nin@comp | oany.com ▼ 🕴 ≓ Cha | nge Tenant |
|----------------------------|---------------------|-------------------------|-----------------------------------|----------------------------------------------|----------|--------------------|------------|
| My Account Subscriptic     | Manage Line Item    |                         |                                   |                                              | ×        | Monitor            |            |
| Manage Price Plans for Res | Name *              | Reseller - Price Plan   | Description                       | Reseller - Price Plan with 20% revenue share |          |                    |            |
| (Tes:                      | Factor Type         | Flat                    | Calculation Type                  | Threshold Pricing                            | -        |                    |            |
| Skip Billing * 🔲           | Slab Usage Variable | BillingInvoiceAmount    | Acted On Usage Variable           | BillingInvoiceAmount                         |          |                    |            |
| Line Items                 | Slab Rates          | Select "Billing         | g Invoice Amount for Monthly Reve | enue Share"                                  |          |                    |            |
| Line items not yet added!  | Start Value         | End Value               | Cost Fac                          | tor (USD)                                    |          |                    |            |
|                            | 1                   |                         | 1000                              |                                              | Û        |                    |            |
|                            |                     | 1\$ - Infinite Dollars, | the revenue share will be 1000 \$ | E                                            | Add      |                    |            |
|                            |                     |                         |                                   | Cancel                                       | Save     |                    |            |
|                            |                     |                         |                                   |                                              |          |                    |            |
| v 4.3.1.0                  |                     |                         |                                   |                                              |          |                    |            |

#### 7.1.3 Scenario3

Product owner is creating a Reseller Tenant and wants to get dynamic Percentage Share based on the performance of the Sales (Refer below table)

| Start Value (in Dollars) | End Value (in Dollars) | Percentage Share |
|--------------------------|------------------------|------------------|
| 1                        | 25000                  | 25%              |
| 25001                    | 50000                  | 15%              |
| 50001                    | 100000                 | 10%              |

The Price Plan screen creation will be as follows:

- Select the Factor type as "*Each*", which refers to "Revenue Share" on the total revenue made by the Reseller
- Calculation Type must be "Step Pricing"
- Choose "*BillingInvoiceAmount*" variable for both "Slab Usage Variable" and "Acted on Usage Variable"
- While Defining the slab value, set the start value as 1 (in \$\$) and End Value of the first slab (in \$\$), set the Cost Factor with the Percentage that has to be shared by the reseller to the product owner, similarly create slabs for other line items as well (Refer below Screenshot).

| CelloSaaS                  |                     |                  |           |            |               |                                                     | admii  | n@comp | oany.com •   ≓ Change Tenant | t |
|----------------------------|---------------------|------------------|-----------|------------|---------------|-----------------------------------------------------|--------|--------|------------------------------|---|
| My Account Subscriptic     | Manage Line Item    |                  |           |            |               |                                                     |        | ×      |                              |   |
| Manage Price Plans for Res | Name *              | Reseller - Price | Plan      |            | Description   | Reseller - Price Plan with<br>Dynamic revenue share | 1.     |        |                              |   |
| 100                        | Factor Type         | Each             |           | Cal        | culation Type | Step Pricing                                        | •      | ]      |                              |   |
| Skip Billing * 🛛 🗖         | Slab Usage Variable | BillingInvoiceA  | mount     | Acted On U | sage Variable | BillingInvoiceAmount                                | •      |        |                              |   |
| Line Items                 |                     |                  |           |            |               | In Percer                                           | itage  |        |                              |   |
|                            | Siab Rates          |                  |           |            |               |                                                     |        |        |                              |   |
| Line items not yet added!  | Start Value         |                  | End Value |            | Cost Fact     | or (USD)                                            |        |        |                              |   |
|                            | 1                   |                  | 25000     |            | 25            |                                                     |        | Û      |                              |   |
|                            | 25001               |                  | 50000     |            | 15            |                                                     |        | Û      |                              |   |
|                            | 50001               |                  | 100000    |            | 10            |                                                     |        | Û      |                              |   |
|                            |                     |                  |           |            |               |                                                     | +/     | Add    |                              |   |
|                            |                     |                  |           |            |               | Cance                                               | el 🖪 S | ave    |                              |   |
| v 4.3.1.0                  |                     |                  |           |            |               |                                                     |        |        |                              |   |

#### 7.1.4 Scenario4

Product owner is creating a Reseller Tenant and wants to get dynamic flat cost based on the performance of the Sales (Refer below table)

| Start Value (in Dollars) | End Value (in Dollars) | Flat Cost |
|--------------------------|------------------------|-----------|
| 1                        | 25000                  | 1000\$    |
| 25001                    | 50000                  | 1500\$    |
| 50001                    | 100000                 | 2000\$    |

The Price Plan screen creation will be as follows:

- Select the Factor type as "*Flat*", which refers to "Flat Cost" which has to be paid by the Reseller to the Product Owner based on the slabs.
- Calculation Type must be "Step Pricing"

- Choose "BillingInvoiceAmount" variable for both "Slab Usage Variable" and "Acted on Usage Variable"
- While Defining the slab value, set the start value as 1 (in \$\$) and End Value of the first slab (in \$\$), set the Cost Factor with the Actual Cost that has to be shared by the reseller to the product owner, similarly create slabs for other line items as well (Refer below Screenshot).

| CelloSaaS                  |                               |              |                         |                                                     |       | any.com ▼   ≓ Change Tenant |
|----------------------------|-------------------------------|--------------|-------------------------|-----------------------------------------------------|-------|-----------------------------|
| My Account Subscriptic     | Manage Line Item              |              |                         |                                                     | ×     |                             |
| Manage Price Plans for Res | Name * Reseller               | - Price Plan | Description             | Reseller - Price Plan with<br>Dynamic revenue share | 7     |                             |
|                            | Factor Type Each              |              | Calculation Type        | Step Pricing                                        | •     |                             |
| Skip Billing * 🔲           | Slab Usage Variable BillingIn | voiceAmount  | Acted On Usage Variable | BillingInvoiceAmount                                | •     |                             |
| Line Items                 |                               |              |                         |                                                     |       |                             |
|                            | Siab Rates                    |              |                         | In Dollars                                          |       |                             |
| Line items not yet added!  | Start Value                   | End Value    | Cost Fac                | tor (USD)                                           |       |                             |
|                            | 1                             | 25000        | 1000                    |                                                     | Ô     |                             |
|                            | 25001                         | 50000        | 15000                   |                                                     | Û     |                             |
|                            | 50001                         | 100000       | 2000                    |                                                     | ê     |                             |
|                            |                               |              |                         |                                                     | + Add |                             |
|                            |                               |              |                         | Cancel                                              | Save  |                             |
| v 4.3.1.0                  |                               |              |                         |                                                     |       |                             |

**Note**: To define Yearly Reseller Pricing plan, simply choose "*BillingInvoiceYTD*" variable for both "Slab Usage Variable" and "Acted on Usage Variable" instead of "BillinInvoiceAmount".

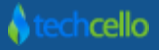

## 8 Notification Template

From invoice receipts to declined payments, Cello Billing Service can be configured to email customers and keep them informed about the billing statuses. The emails can be customized and individually enabled.

Navigate to Admin >> Notification >> Content Template

By default Cello Billing Service configured to send emails for the below actions which are completely Customizable by the Product Administrators. These individual emails can be enabled/disabled in the email's Edit Settings page. Emails settings and templates configured for Billing Notifications are global.

By Default, Cello provides all the below mentioned email templates for various purposes. Product Administrators can customize these default templates according to their needs.

| Email Type                   | Description                                                                        |
|------------------------------|------------------------------------------------------------------------------------|
| Bill Generated               | Sent when bill is generated on the billing day.                                    |
| Payment Confirmation         | Sent whenever payment is successfully processed.                                   |
| Payment Failure              | Sent when the tenant has auto debit enabled and auto bill payment is failed.       |
| Un Paid Bills Alert Template | Manually Send alert emails for the overdue tenants.                                |
| Payment Success              | Sent when the tenant has auto debit enabled and generated bill payment is success. |

For more information, Refer Notification topic

## 9 Introduction to Billing Scheduling Engine

Execution of Billing, Generation of Invoice for bulk of customers in a single Shot, Validating the Billing etc are long running process and difficult to be done in the Web Context. Cello Provides Billing Service Engine, an Windows Service which could sit in a Web Role or worker Role[in the Case of Windows Azure] and continuously Poll the messages and execute.

#### 9.1 Responsibilities of Billing Service

• Generate Invoices based on the configuration

- Check Bill Date and Check bill Frequency
- Retry failed payments
- send pre-trial/subscription end notifications

#### 9.2 Billing Service Configuration

Billing Service Related settings can be found in the "*CelloSaaS.BillingWindowsService.exe*" placed inside the Billing Service Folder.

Below are the important configurations, they are

```
<add key="MaxParallelThread" value="4" />
<add key="BatchSize" value="20" /> // Number of items needs to be taken in a single batch
<add key="BatchSize" value="360000" /> // Interval between each batch processing
<add key="MaxPaymentRetry" value="3" /> // Payment retry count
<add key="MaxPaymentRetry" value="2" /> // Payment Retry Interval Days
<add key="PreTrialEndNotificationDays" value="3"/>
<add key="PreTrialEndNotificationDays" value="3"/>
<add key="PreSubscriptionEndNotificationDays" value="7"/>
<add key="PreTrialEndNotificationName" value="Pre-Trail End Notification"/> //Name of the Pre Trial End
Notification
<add key="TrialEndNotificationName" value="TrialEnd Notification"/> //Name of the Pre Trial End
Notification
<add key="PreSubscriptionEndNotificationName" value="Pre-Subscription End Notification"/> //Name of the Pre Trial End
Notification
<add key="PreSubscriptionEndNotificationName" value="Pre-Subscription End Notification"/> //Name of the Pre Trial End
Notification
<add key="PreSubscriptionEndNotificationName" value="Pre-Subscription End Notification"/> //Name of the Pre Trial End
Notification
<add key="PreSubscriptionEndNotificationName" value="Pre-Subscription End Notification"/> //Name of the Pre Trial End
Notification
<add key="PreSubscriptionEndNotificationName" value="Pre-Subscription End Notification"/> //Name of the Pre Trial End
Notification
</add key="PreSubscriptionEndNotificationName" value="Pre-Subscription End Notification"/> //Name of the Pre Trial End
Notification
</add key="PreSubscriptionEndNotificationName" value="Pre-Subscription End Notification"/> //Name of the Pre Trial End
Notification
</add key="PreSubscriptionEndNotificationName" value="Pre-Subscription End Notification"/> //Name of
the Pre Subscription End Notification
</add
```

<add key="SubscriptionEndNotificationName" value="Subscription Ended Notification"/> //Name of the Subscription **End Notification** <add key="UseBatchNotification" value="False"/> <add key="YearStartMonth" value="4"/> <add key="Payment CancelUrl" value="http://localhost:5000/Billing/PaymentCancelled" /> <add key="Payment\_ReturnUrl" value="http://localhost:5000/Billing/PaymentApproved" /> <add key="PAYPAL\_REDIRECT\_URL" value="https://www.sandbox.paypal.com/webscr&amp;cmd=" /> <!-- Available Modes: Test or Live --> <add key="AuthorizeNETServiceMode" value="Test" /> <add key="ClientSettingsProvider.ServiceUri" value="" /> <!-- To turn OFF or ON the Extended Fields for the Entities--> <add key="EnableExtendedFields" value="true"/> <!-- Enable FlatTable or KeyValueTable --> <add key="ExtnTableFormat" value="FlatTable"/> <add key="DefaultInvoiceNote" value="&lt;p&gt;Please find the cost-breakdown for the services used. Please make payment at your earliest convenience, and do not hesitate to contact me with any questions.</p&gt;&lt;br/&gt;&lt;p&gt;Payment terms: to be received within 30 days.&lt;/p&gt;"/> </appSettings>

#### 9.3 How to Setup Billing Service

The Billing Service Installer is located right inside the CelloSaaS Installer Package named "Billing", below are the step by step to install the Billing Service

- Navigate to the Folder, Update the connection string in the *sql.config* file to point to the Cello Meta Database or where ever the billing data is stored
- Open and search for "install.bat"
- After installing the Service successfully
- Execute "start.bat" to start the Installed Service (If not already started).

### 9.3.1 PayPal Configuration

| <paypal></paypal>                                                                              |  |
|------------------------------------------------------------------------------------------------|--|
| <settings></settings>                                                                          |  |
| Integration mode - Can be one of live/sandbox                                                  |  |
| <add name="mode" value="sandbox"></add>                                                        |  |
| Connection timeout in milliseconds. Defaults to 30 seconds                                     |  |
| <add name="connectionTimeout" value="30000"></add>                                             |  |
| The number of times a request must be retried if the API endpoint is unresponsive. Defaults</p |  |
| to 1>                                                                                          |  |
| <add name="requestRetries" value="1"></add>                                                    |  |
| Your IP Address                                                                                |  |
| <add name="IPAddress" value="127.0.0.1"></add>                                                 |  |
|                                                                                                |  |
| <accounts></accounts>                                                                          |  |
|                                                                                                |  |

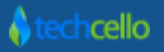

## **10 Understanding Price Plans**

A pricing plan tells the basis to bill the Customer. Pricing plans are subset of subscriptions and a Subscription plan can have any number of Pricing Plan mapped to it.

#### Example

- Silver Subscription

   Silver Subscription
   1.1. Price Plan-1
   Silver Subscription
   Price Plan-2

   Gold subscription

   Price Plan-1
   Price Plan-2

   Gold subscription

   Price Plan-1
   Price Plan-2

   Blatinum Subscription

   Price Plan-1
   Platinum Subscription
  - 3.2. Price Plan-2

So Tenant 1 can subscribe to **Silver Plan** and have **Price Plan1** and **Tenant 2** can subscribe to the Same **Silver Plan** but hold **Price Plan 2.** While Creating Invoice for Tenant1, the Silver+ Price Plan 1 will be considered and for Tenant 2 the Silver+ Price Plan 2 will be considered.

#### 10.1 Components of Price Plan

Price Plan offers a flexible and fine grained payment calculation within a single subscription plan.

#### 10.1.1 Flat Cost

A flat cost is set for a subscription; the same cost will be charged from the customer on month on month basis or based on the frequency [Refer Billing Cycles Topic to understand more about Frequencies] assigned by the Product Administrator.

**Note**: With this model, the product administrator might set limited usage for the features provided in the application. Refer the below example.

#### Example:

Product: SaaS CRM Application Subscription Name: CRM Plus Pricing Model: Flat Cost: 99\$

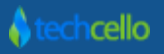

Billing Cycle: Monthly Features: 3 – Users

500 – Contacts

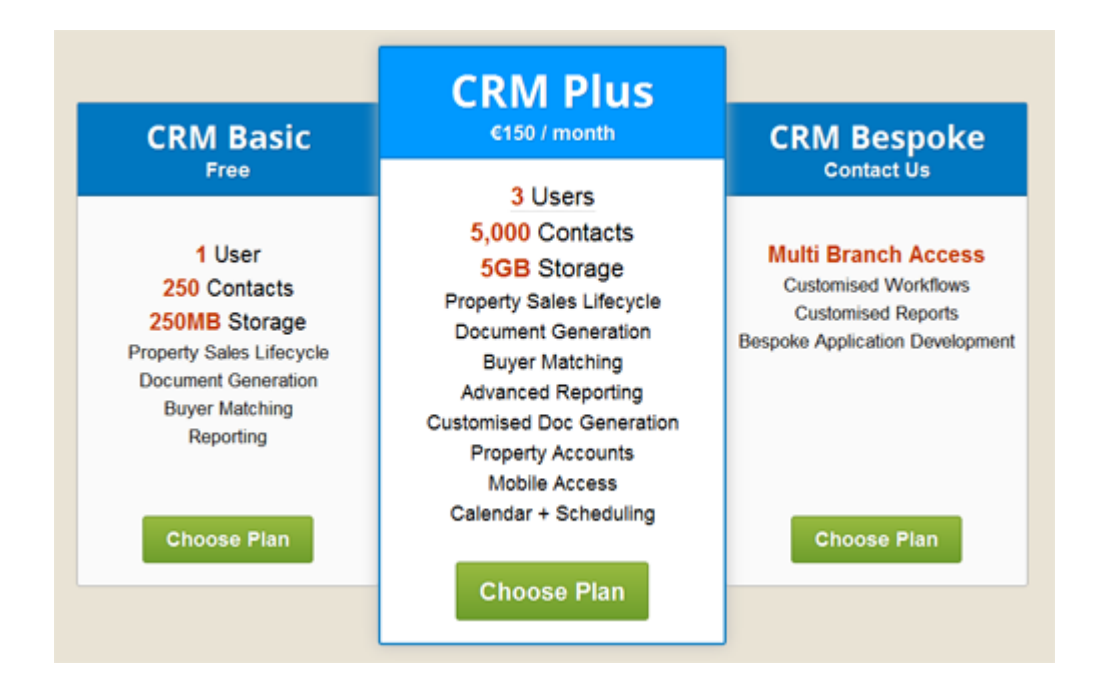

Once the Tenant reaches the assigned limits, the tenant cannot use the features further and they have to wait until the month ends.

When the Invoice gets generated for this customer, the total invoice Cost would be Cost + Tax (If Applicable).

Click here to learn how to create a Subscription with Flat Cost.

#### 10.1.2 Usage Cost (aka Pay-as-you-go)

As the name implies, the subscription cost depends on the metered usage [Click here to understand Usage Metering] of the service with or without base price.

Pay as you go model can work in two modes. They are

- Without Base Cost
- With Base Cost

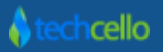

#### 10.1.3 Without Base Cost

This model is a true pay as you go model, where in the subscriber will only be charged for what he has used and there won't be any additional cost.

#### Example

Product: SaaS CRM Application Subscription Name: CRM Pay As You GO Pricing Model: Pay as you go Billing Cycle: Monthly Features: 1 Opportunity → 1\$ 1 Contact → .05 cents

By end of the month, if a tenant has used 100 Opportunities and 100 Contacts, the billing calculation would be as follows

1 \* 100 (Opportunities) = 100\$ .05 \* 100 (Opportunities) = 5\$

-----

=105\$ + Tax

Pricing based on per unit might be attractive, but Tenants might ask for Slab based usages. That is

1 - 99 Opportunities → 50 \$ -----> Slab 1 99 - 250 Oppurtunities → 150\$ etc ----> Slab 2

In order to operate in this model, Product owners have to create slabs in as part of the Pricing Plan. Refer <u>here</u> to learn the steps involved in creating a Price Plan with slabs.

#### 10.1.3.1 With Base Cost

This is as same as above model along with some base cost. Let's look at a example.

Example

Product: SaaS CRM Application Subscription Name: CRM Pay As You GO

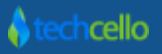

Pricing Model: Pay as you go Base Cost: 99\$ Usage included in the plan: 100 Opportunities 1000 Contacts Billing Cycle: Monthly Additional Usage Cost: 1 Opportunity → 1\$ 1 Contact → .05 cents

By end of the month, if a tenant has used 100 Opportunities and 100 Contacts, the billing calculation would be as follows

Base Cost = 99\$ 1 \* 100 (Opportunities) = 100\$ .05 \* 100 (Opportunities) = 5\$ ------

\_\_\_\_\_

#### 10.2 Usage Based Cost Calculation

There are two types of Cost calculation under Usage Based Pricing model, they are

- o Step Pricing
- o Threshold Pricing

#### 10.2.1.1 Volume based Pricing

In this model, the tenants are allowed to access the system beyond the actual limit, in addition to the base price; the additional usage cost will also be calculated. The volume based Pricing refers to a billing calculation where the base price is summed with all the applicable slabs in a step by step manner.

**Slab** - A Slab is nothing but usage limit variable with From – To parameters mapped to an amount. During the process of Cost Calculation, these slabs variable's parameters and amount is applied for arriving the final cost. Product administrators can set Pricing Slabs for each usage Variables.

Note: A Price Plan can contain any number of slabs.

Acted On Usage Variable - This variable is a subset of Slab Variable, specifically used for Cost Calculation. Let's look at a sample scenario to understand "Acted on usage Variable".

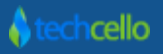

**Scenario1 :** A SaaS Based Bug Tracking system would like to charge the customer based on number of Users and number issues tracked by this users. In this scenario, "Users" could be considered as "Slab Variable" and "Number of Issues" can be considered as "Acted on Usage Variable".

Click here to learn "How to Register Usage Variables".

Factor – It determines the calculation method. There are two kinds of factor, they are

- Flat It denotes, the flat amount has to applied as is during the cost calculation i.e. 1-99 usage → 50\$
- Each It denotes, the amount has to be considered for each individual usage i.e 1 unit → 1 \$

| CelloSaaS                  |                         |           |                         |                   | admin@compa | ny.com ▼   ≓ Change Tenant |
|----------------------------|-------------------------|-----------|-------------------------|-------------------|-------------|----------------------------|
| My Account Subscriptic     | Manage Line Item        |           |                         |                   | ×           |                            |
| Manage Price Plans for Bas | Name *                  |           | Description             |                   |             |                            |
|                            | Factor Type Each        | •         | Calculation Type        | Threshold Pricing |             |                            |
| Skip Billing * 🔳           | Slab Usage VariableSele | :t 💌      | Acted On Usage Variable | Select            |             |                            |
| Line Items                 | Slab Rates              |           |                         |                   |             |                            |
| Line items not yet added!  | Start Value             | End Value | Cost Factor (USD)       |                   |             |                            |
|                            |                         |           |                         |                   | + Add       |                            |
|                            |                         |           |                         | Cancel            | 🖹 Save      |                            |
|                            |                         |           |                         |                   |             |                            |
|                            |                         |           |                         |                   |             |                            |
| v 4.3.1.0                  |                         |           |                         |                   |             |                            |

**Manage Price Plan** 

| Send Email -<br>Feature | Usage count included in the Plan | 30 units | Base Cost | 100 \$    |
|-------------------------|----------------------------------|----------|-----------|-----------|
| Slab 1                  | 01 to 99                         | 50\$     |           | 100 + 50  |
| Slab 2                  | 100 to 250                       | 100\$    |           | 100 + 100 |
| Slab 3                  | 250 to 1000                      | 200\$    |           | 100 + 200 |
| Slab - n                | 1001 to n                        | 500\$    |           | 100 + 500 |

The below table refers to the Volume based Plan, according to this, For the first 30 transactions, the base cost will be charged, on exceeding the 30 transactions, if the additional usage count lets 350, it applies through all the possible slabs, so the Cost will be calculated like below

| Base Cost                 | = 100 \$ |
|---------------------------|----------|
| 1-99 Usage (Slab 1)       | = 99 \$  |
| 100 – 250 Usage (Slab 2)  | = 100 \$ |
| 251 – 1000 Usage (Slab 3) | = 200 \$ |
| Total                     | = 499 \$ |

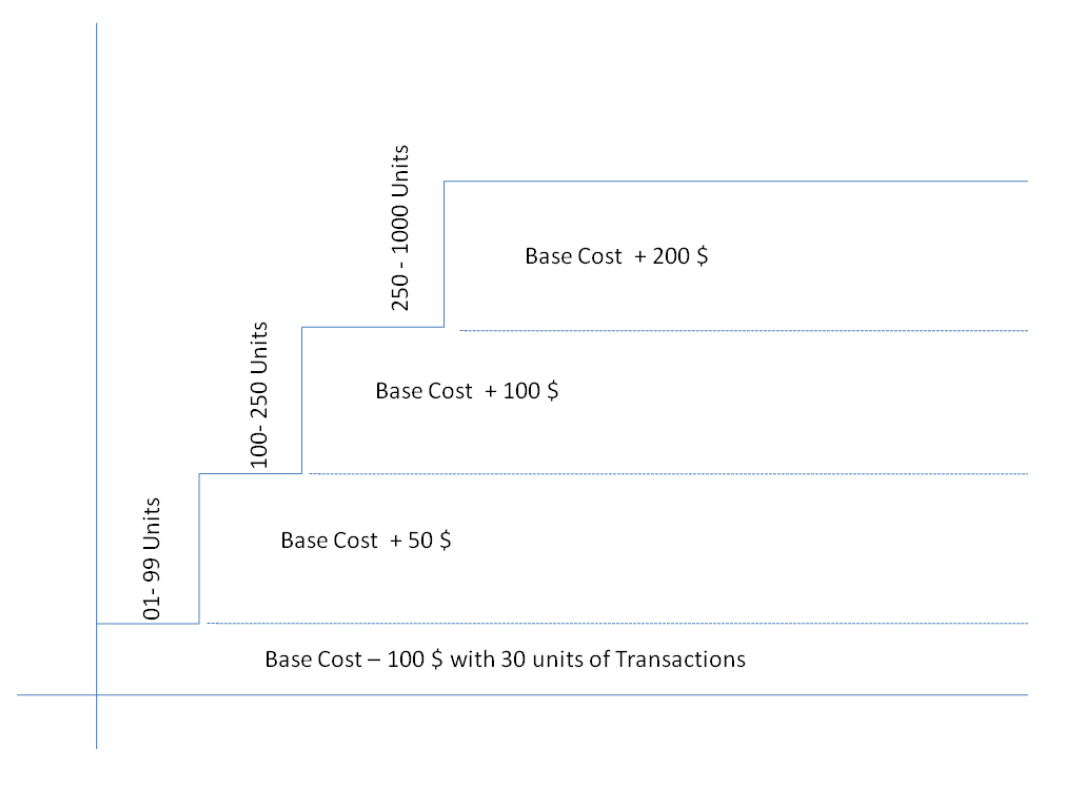

The Volume based pricing methodology can be better explained with the below scenario.

#### Scenario 1: Factor Type - Flat

Base Cost: 30\$Bill Frequency: MonthlyCost Factor Type: FlatCalculation Type: Step Pricing

| Start Value | End Value | Cost in USD |
|-------------|-----------|-------------|
| 1           | 1000      | 99          |

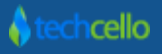

| 1001 | 2000 | 75 |
|------|------|----|
| 2000 | 9999 | 50 |

With the above price plan, let's say a customer's accumulated metered usage is 1890, so according to step pricing with factor type as Flat, the customer will be charged as below

| Base Cost                              | = 30\$                                                  |
|----------------------------------------|---------------------------------------------------------|
| Additional Usage Cost [upto 1- 1000]   | = 99\$ [For the first 1000 usage, 99\$ is applied]      |
| Additional Usage Cost [upto 1001-2000] | = 75\$ [For the second 890 usage, Flat 75\$ is applied] |
|                                        |                                                         |
| Total                                  | = 204\$                                                 |

Note: Incase if a Tenant has used 1 transaction after crossing the set threshold of 30\$, the additional 99 \$ will be levied as per this plan.

#### Scenario 2: Cost Factor Type - Each

| Base Cost:    | 30\$             | Bill Frequency: Monthly        |
|---------------|------------------|--------------------------------|
| Cost Factor T | ype: <b>Each</b> | Calculation Type: Step Pricing |

| Start Value | End Value | Cost in USD |
|-------------|-----------|-------------|
| 1           | 1000      | 1           |
| 1001        | 2000      | .75         |
| 2000        | 9999      | .50         |

With the above price plan, let's say a customer's accumulated metered usage is 1890, so according to step pricing with cost factor type as each, the customer will be charged as below

| Base Cost                               | = 30\$        | = 30.00\$   |
|-----------------------------------------|---------------|-------------|
| Additional Usage Cost [upto 1- 1000]    | = 1000*1\$    | = 1000.00\$ |
| Additional Usage Cost [upto 1001- 2000] | = 890\$*.75\$ | = 667.50\$  |
| Total                                   |               | = 1697.50\$ |

### 10.2.1.2 Threshold Pricing

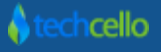

In contrast to the Step Pricing, the Threshold pricing works in a different way of calculating the Pricing. In this model, tenant is allowed to use the product without any restriction but the usage is metered, during the cost calculation, it will be calculated as base Price + the slab cost in which the additional usage falls.

#### For Example Scenario 1: Cost Factor Type - Flat

Base Cost: 30\$Bill Frequency: MonthlyCost Factor Type: FlatCalculation Type: Threshold Pricing

| Start Value | End Value | Cost in USD |
|-------------|-----------|-------------|
| 1           | 1000      | 99          |
| 1001        | 2000      | 75          |
| 2000        | 9999      | 50          |

With the above price plan, let's say a customer's accumulated metered usage is 1500, so it falls under 1001-2000, now the customer will be charged as follows

#### Scenario 1 : Cost Factor Type - Each

Base Cost: 30\$Bill Frequency : MonthlyCost Factor Type: EachCalculation Type: Threshold Pricing

| Start Value | End Value | Cost in USD |
|-------------|-----------|-------------|
| 1           | 1000      | 1           |
| 1001        | 2000      | .75         |
| 2000        | 9999      | .50         |

With the above price plan, let's say a customer's accumulated metered usage is 1500, so it falls under 1001-2000, now the customer will be charged as follows

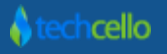

#### 10.3 How to Create Pricing Plan with base Cost

Price Plans can be created only after the Subscription Plan is created. To Create a subscription, refer "How to Create Subscription Plan - Topic". Once the Subscriptions are created, Navigate to Package Listing page and click on "Manage Price Plans". Upon clicking on Price Plans icon, it will display all the available Price Plans for the given package if available, if not available click on "Add" to add a new price plans for the package [To add new Price Plan refer this]. Fill the mandatory details and hit on "Save" to create the basic cost of the subscription.

• Navigate to Admin → Manage Subscriptions → Click on Manage Price Plan [Refer below Screenshot]

| CelloSa                                 | aS                                                    |               |                         |                         |                               |                             |                  |                    | onango ronane |
|-----------------------------------------|-------------------------------------------------------|---------------|-------------------------|-------------------------|-------------------------------|-----------------------------|------------------|--------------------|---------------|
| My Account                              | <b>1</b><br>Subscription                              | Tenant        | Access Control          | Configuration           | <b>E</b><br>Business Events   | Notifications               | Workflow Rep     | oorting Monitor    |               |
| Package Mana                            | gement                                                |               |                         |                         |                               |                             | Tenant:          | Company            | • Add         |
| Package Distri                          | ibution                                               |               |                         |                         | Search                        |                             | 60               |                    |               |
|                                         | Pa                                                    | ckago Distrib | ution State             |                         | Name<br>Rasis Packago         |                             | Trial Period     | Manage Price Plans | Edit          |
|                                         | Fa                                                    | crage Distrib | Eval                    | uation Package - 3 23 % | Evaluation Package            | ge                          | 30               | F                  | ľ             |
| Starter Packag                          | ge - 16.13 %                                          | ¬             | L vaic                  | allon ruckage - 5.25 %  | Premium Package               | 3                           | 0                | F                  | ľ             |
|                                         |                                                       |               |                         |                         | Starter Package               |                             | 7                | F                  | ľ             |
| Premium Packa                           | ıge - 9.68 %                                          |               | Basic                   | : Package - 51.61 %     | Use and Pay Pack<br>Show 10 • | age<br>entries Showing I to | 0 5 of 5 entries | عر<br>H            | G 1 0 M       |
| Use and Pay Packag<br>Evalua<br>Starter | e - 19.35 %<br>ation Package <b>B</b> asic<br>Package | Package 🔳 Use | e and Pay Package 🔳 Pre | mium Package            |                               |                             |                  |                    |               |

#### **Package Management**

 On clicking on the "Manage Price Plan", you will be redirected to "Price Plan Listing Page" [Refer below screenshot]

| CelloSa         | aS            |        |             |                    |                 |          |              | admin@comp   | any.com 💌 | ≓ Change Tenant |
|-----------------|---------------|--------|-------------|--------------------|-----------------|----------|--------------|--------------|-----------|-----------------|
| My Account      | Subscription  | Tenant | Access Cont | trol Configuration | Business Events | Notifica | tions Workfl | ow Reporting | Monito    | r               |
| Price Plans for | Basic Package |        |             |                    |                 |          |              |              |           | Back 🕇 Add      |
| Plan name       | Plan descri   | ption  |             | Price (USD)        | Bill frequency  |          | Skip c       | alculation   | Edit      | Delete          |
| 10%off          |               |        |             | \$125.00           | Monthly         |          |              | ×            | ø         | Û               |
| Basic Plan      | Basic Plan    |        |             | \$149.00           | Monthly         |          |              | ×            | ø         | Û               |

#### **Price Plan Listing Page**

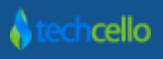

admin@company.com ▼ L → Change Tenant

• Click on Add button to add a new Pricing plan for a Package.

| CelloSa      | aaS                |        |                |               |                  |               |                                                                                                    | admin@compa | ny.com ▼   ≓ Cha    | ange Tenant |
|--------------|--------------------|--------|----------------|---------------|------------------|---------------|----------------------------------------------------------------------------------------------------|-------------|---------------------|-------------|
| My Account   | Subscription       | Tenant | Access Control | Configuration | Business Events  | Notifications | Workflow                                                                                                    | Reporting   | <b>O</b><br>Monitor |             |
| Manage Price | Plans for Basic Pa | ickage |                |               |                  |               |                                                                                                    |             | Cancel              | 🖹 Save      |
| Plar         | Name* 10%off       |        |                |               | Plan Description |               | li di seconda di seconda di seconda di seconda di seconda di seconda di seconda di seconda di seconda di second |             |                     |             |
| Skip         | Billing * 🔲        |        |                |               | Plan Price *     | 125           |                                                                                                    | USD / Month |                     |             |
| Line Items   |                    |        |                |               |                  |               | Base Price                                                                                                    | 2           |                     | 🕈 Add       |
| Line items r | iot yet added!     |        |                |               |                  |               |                                                                                                    |             |                     |             |

#### **Add Price Plan**

• Fill in the mandatory information and click and Save

| Plan Name        | Describes your plan and will appear on the subscriber's invoice.                 |
|------------------|----------------------------------------------------------------------------------|
|                  |                                                                                  |
| Plan Description | A description of the plan that will appear on the subscriber's email invoice, if |
|                  | configured in email templates.                                                   |
| Plane Price      | Base cost amount charged to a plan's subscribers. Click here to understand       |
|                  | how to setup price plan with base Cost.                                          |
| Skip Billing     | Check if you don't want to use Cello's Invoicing Engine                          |

#### Sample Scenario

| Scenario 1:                                    | Scenario 2:                                |
|------------------------------------------------|--------------------------------------------|
| Customer Name: ACME Corporation                | Customer Name: Strata Inc                  |
| Plan Name: Starter plan                        | Plan Name: Enterprise Plan                 |
| Cost: 99 \$ per month                          | Cost: 250 \$ per month                     |
| Billing Frequency: Quarterly                   | Billing Frequency: Yearly                  |
| <b>Billing Calculation:</b> 99 \$ * 3 = 297 \$ | Billing Calculation: 250 \$ * 12 = 3000 \$ |

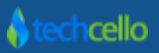

## 10.3.1 How to Create Pricing Plan with Step Pricing

| CelloSaaS                                 |             |                                             |                   | company.com ▼   ≓ Change Tenant            |
|-------------------------------------------|-------------|---------------------------------------------|-------------------|--------------------------------------------|
| Manage Line Ite                           | em          |                                             |                   | × Monitor                                  |
| Manage Price Plans for Bas Na             | me *        | Description                                 |                   | Cancel 🖺 Save                              |
| Factor                                    | Type Flat   | Calculation Type                            | Threshold Pricing |                                            |
| Skip Billing * 🔲 Slab Usage Var           | iableSelect | <ul> <li>Acted On Usage Variable</li> </ul> | Select            |                                            |
| Line Items Slab Rates                     |             |                                             |                   | + Add                                      |
| Line items not yet added!     Start Value | End Value   | Cost Factor (USD)                           |                   |                                            |
|                                           |             |                                             | + Ade             |                                            |
|                                           |             |                                             | Cancel 🖺 Save     |                                            |
|                                           |             |                                             |                   |                                            |
|                                           |             |                                             |                   |                                            |
| v 4.3.1.0                                 |             |                                             | Copyright ©       | 2013 by techcello.com All Rights Reserved. |

After creating the basic Price Plan for a subscription, click on "Add" button to add slabs or line items.

| Create Slab Screen      |                                                        |  |  |  |  |
|-------------------------|--------------------------------------------------------|--|--|--|--|
| Field Name              | Description                                            |  |  |  |  |
| Name                    | Name of Slab                                           |  |  |  |  |
| Description             | Description for the Slab                               |  |  |  |  |
| Factor Type             | Select the factor type Flat or Each, Refer <u>here</u> |  |  |  |  |
| Calculation Type        | Step or Threshold Pricing Calculation, Refer here      |  |  |  |  |
| Slab Usage Variable     | Refer <u>Here</u>                                      |  |  |  |  |
| Acted on usage Variable | Refer <u>Here</u>                                      |  |  |  |  |

Fill in the above details and click on Add button to add Slab Rates for the Price Plan defined, Refer below Screenshot.

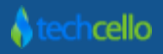

| Name              | Description                                                       | Slab Usage Variat | ble                                              | ActedOn Usage Variable |                                                  | Bill As On Metered | Meter Type | View Slabs | Edit | Delete |
|-------------------|-------------------------------------------------------------------|-------------------|--------------------------------------------------|------------------------|--------------------------------------------------|--------------------|------------|------------|------|--------|
| Invoice           | invoice usage                                                     | Invoice           |                                                  | EmployeeRating         |                                                  | ×                  | Each       | Q          | ø    | Û      |
|                   | Start Value                                                       |                   | End Value                                        |                        | Cost Fac                                         | tor (USD)          |            |            |      |        |
|                   | 1                                                                 |                   | 100                                              |                        | 5                                                |                    |            |            |      |        |
|                   | 101                                                               |                   | 200                                              |                        | 4                                                |                    |            |            |      |        |
|                   | 201                                                               |                   | 300                                              |                        | 3                                                |                    |            |            |      |        |
|                   | 301                                                               |                   | 00                                               |                        | 2                                                |                    |            |            |      |        |
| User Notification | Email notification                                                | UserNotification  |                                                  | Invoice                |                                                  | ~                  | Each       | Q          | ø    | Û      |
|                   |                                                                   |                   |                                                  |                        |                                                  |                    |            |            |      |        |
|                   | Start Value                                                       |                   | End Value                                        |                        | Cost Fac                                         | tor (USD)          |            |            |      |        |
|                   | Start Value                                                       |                   | End Value                                        |                        | Cost Fac                                         | tor (USD)          |            |            |      |        |
|                   | Start Value 1 101                                                 |                   | End Value<br>100<br>250                          |                        | Cost Fac<br>10<br>8.3                            | tor (USD)          |            |            |      |        |
|                   | Start Value           1           101           251               |                   | End Value<br>100<br>250<br>500                   |                        | Cost Fac<br>10<br>8.3<br>7.5                     | tor (USD)          |            |            |      |        |
|                   | Start Value           1           101           251           501 |                   | End Value<br>100<br>250<br>500<br>∞              |                        | Cost Fact<br>10<br>8.3<br>7.5<br>6.66            | tor (USD)          |            |            |      |        |
| Employee Rating   | Start Value 1 1 101 251 501 Employee rating usage.                | EmployeeRating    | End Value<br>100<br>250<br>500<br>∞              | -                      | Cost Fac<br>10<br>8.3<br>7.5<br>6.66             | tor (USD)          | Flat       |            | di   | ŧ      |
| Employee Rating   | Start Value 1 1 101 251 501 Employee rating usage. Start Value    | EmployeeRating    | End Value<br>100<br>250<br>500<br>∞<br>End Value |                        | Cost Fac<br>10<br>8.3<br>7.5<br>6.66<br>Cost Fac | tor (USD)          | Fiat       |            | ₿    | Ê      |

#### **Slab Listing Screen**

### 10.4 To Update Pricing Plan

Navigate to Admin  $\rightarrow$  Subscription  $\rightarrow$  Manage Subscription and click on Manage Price Plans •

| CelloSa                                                                              | aS                                 |               |                          |               |                  |                              | adm              | in@company.com ▼   ≓ ( | Change Tenant |
|--------------------------------------------------------------------------------------|------------------------------------|---------------|--------------------------|---------------|------------------|------------------------------|------------------|------------------------|---------------|
| My Account                                                                           | Subscription                       | Tenant        | Access Control           | Configuration | Business Events  | Notifications                | Workflow Rep     | korting Monitor        |               |
| Package Mana                                                                         | agement                            |               |                          |               |                  |                              | Tenant:          | Company                | ▼ Add         |
| Package Dist                                                                         | ribution                           |               |                          |               | Search           | c                            | 60               |                        |               |
|                                                                                      |                                    |               |                          |               | Name             |                              | Trial Period     | Manage Price Plans     | Edit          |
|                                                                                      | Pa                                 | ckage Distrib | ution Stats              |               | Basic Package    |                              | 15               | F                      | Ø             |
|                                                                                      | Evaluation Package - 3.23 %        |               |                          |               |                  | ge                           | 30               | Æ                      | ľ             |
| Starter Packa                                                                        | ge - 16.13 %                       |               |                          |               | Premium Package  | 9                            | 0                | ₽ <sup>E</sup>         | ľ             |
|                                                                                      |                                    |               |                          |               | Starter Package  |                              | 7                | ₽ <sup>C</sup>         | I             |
| Premium Package - 9.68 %<br>Basic Package - 51.61 %<br>Use and Pay Package - 19.35 % |                                    |               |                          |               | Use and Pay Pack | cage<br>entries Showing I to | 0 5 of 5 entries | F                      | C 1 0 H       |
| Evalu<br>Starte                                                                      | ation Package 📕 Basic<br>r Package | Package 📕 Use | e and Pay Package 📕 Prer | nium Package  |                  |                              |                  |                        |               |

Click on edit icon to edit the price plan details ٠

**♦** techcello

admin@company.com ▼ | ≓ Change Tenant

| celloSaaS admin@company.com ▼   ≓ Change Tenant |               |         |              |                   |                        |          |                |           |       |                |
|-------------------------------------------------|---------------|---------|--------------|-------------------|------------------------|----------|----------------|-----------|-------|----------------|
| My Account                                      | Subscription  | Tenant  | Access Contr | rol Configuration | <b>Business Events</b> | Notifica | tions Workflow | Reporting | Monit | <b>)</b><br>or |
| Price Plans for                                 | Basic Package |         |              |                   |                        |          |                |           |       | Back 🕇 Add     |
| Plan name                                       | Plan desc     | ription |              | Price (USD)       | Bill frequency         |          | Skip calcul    | ation     | Edit  | Delete         |
| 10%off                                          |               |         |              | \$125.00          | Monthly                |          | ×              |           | den . | Û              |
| Basic Plan1                                     |               |         |              | \$99.00           | Monthly                |          | ×              |           |       | Ê              |
| Basic Plan                                      | Basic Plan    |         |              | \$149.00          | Monthly                |          | ×              |           |       | Û              |

• Click on edit icon to edit the price plan details

| CelloSa      | aaS                |        |                |               |                  |               |          | admin@compar | iy.com ▼   ≓ Cha    | inge Tenant |
|--------------|--------------------|--------|----------------|---------------|------------------|---------------|----------|--------------|---------------------|-------------|
| My Account   | Subscription       | Tenant | Access Control | Configuration | Business Events  | Notifications | Workflow | Reporting    | <b>O</b><br>Monitor |             |
| Manage Price | Plans for Basic Pa | ckage  |                |               |                  |               |          |              | Cancel              | 🖹 Save      |
| Plar         | Name * 10%off      |        |                |               | Plan Description |               | 1.       |              |                     |             |
| Skip         | Billing * 🔲        |        |                |               | Plan Price *     | 125           | L        | ISD / Month  |                     |             |
| Line Items   |                    |        |                |               |                  |               |          |              |                     | + Add       |

• Update the details and then click on Save.

#### 10.5 To Delete Pricing Plan

Deleting a price plan is fairly straight forward. Navigate to Price Plans Page and click on the Delete icon.

If the Price plan is not mapped to any of the tenant, the system will allow you to delete the pricing plan, if not you may encounter the below info message on deleting the Pricing Plan.

| CelloSaaS admin@company.com ▼   ≓ Change Tenant |                                                                 |        |            |                    |                 |          |       |              |           |            |        |
|-------------------------------------------------|-----------------------------------------------------------------|--------|------------|--------------------|-----------------|----------|-------|--------------|-----------|------------|--------|
| My Account                                      | Subscription                                                    | Tenant | Access Con | trol Configuration | Business Events | Notifica | tions | Workflow     | Reporting | Monitor    | r      |
| Price Plans for                                 | Price Plans for Basic Package + Add                             |        |            |                    |                 |          |       |              |           | Back 🕇 Add |        |
| Price plan canno                                | Price plan cannot be deleted. It's been used in tenant license! |        |            |                    |                 |          |       |              |           |            |        |
| Plan name                                       | Plan descri                                                     | ption  |            | Price (USD)        | Bill frequency  |          |       | Skip calcula | tion      | Edit       | Delete |
| 10%off                                          |                                                                 |        |            | \$125.00           | Monthly         |          |       | ×            |           | ø          | Û      |
| Basic Plan                                      | Basic Plan                                                      |        |            | \$149.00           | Monthly         |          |       | ×            |           | ø          | â      |

#### 10.6 To map Price Plan & Subscription to the Tenant

Once the Price Plans and Slab rates are defined, it will be automatically displayed in the Tenant Management module.

Navigate to Admin  $\rightarrow$  Manage Tenants $\rightarrow$  Add Tenant

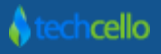

While Creating a Tenant using Admin Dashboard, the subscription Plan and its related Price Plans are mapped to the Tenant. [Refer the Screenshot below]

| ackage Settings           |                 |                       |               |
|---------------------------|-----------------|-----------------------|---------------|
| Package*                  | Basic Package 🔹 | Price Plan            | Choose a plan |
| Subscription Start Date * | 11/5/2013       | Subscription End Date | ٩             |
|                           |                 |                       | Choose a plan |
| Trial End Date            |                 | Number of Users       | 10%off        |
| x Rate                    |                 |                       | Basic Plan    |

#### **Create Tenant Screen**

#### 10.7 Mapping of Price Plan in Self Registration Scenario

In the Self Registration mode, Users are allowed only to select a subscription plan, but not any specific pricing plan. As a policy, Cello Assigns the top most pricing plan of the selected subscription for the self Registered Tenant.

## CelloSaaS

| Get started today!    |                                                      |                           |                                             |
|-----------------------|------------------------------------------------------|---------------------------|---------------------------------------------|
| Choose a Plan         |                                                      | Enter Company Information |                                             |
|                       |                                                      | Company Code String *     | 6                                           |
| Basic Package         | Evaluation<br>Package<br>30 days evaluation package. | Company Name *            |                                             |
| \$149.00              | \$0.00                                               | Company Size *            | -Select-                                    |
| Monthly               | Monthly                                              | First Name *              |                                             |
|                       |                                                      | Last Name *               |                                             |
|                       |                                                      | Email *                   | Ð                                           |
| Use ar                | d Pav                                                | Phone *                   |                                             |
| Pack<br>Usage based b | age<br>illing package                                |                           | e.g.: +1-234-567-8901 or +1 (234) 56 89 901 |
| USA                   | \GE                                                  |                           | Register                                    |
| CHAI                  | RGES                                                 |                           |                                             |
| Mon                   | thly                                                 |                           |                                             |
|                       |                                                      |                           |                                             |

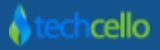

#### 10.8 Manage Pricing Plans using API

Developers can use APIs to setup and manage Pricing plans within the system.

#### 10.8.1 To Create Price Plan

```
Namespace: <u>CelloSaaS.Billing.ServiceContracts</u>
Assembly: CelloSaaS.Billing (in CelloSaaS.Billing.dll)
Guid AddPricePlan (
PricePlan pricePlan)
```

## 10.8.2 To Update Price Plan

Namespace: CelloSaaS.Billing.ServiceContracts

Assembly: CelloSaaS.Billing (in CelloSaaS.Billing.dll)

### 10.8.3 To delete Price Plan

```
Namespace: <u>CelloSaaS.Billing.ServiceContracts</u>
Assembly: CelloSaaS.Billing (in CelloSaaS.Billing.dll)
```

```
void DeletePricePlan(
        Guid pricePlanId,
        Guid tenantId
)
```

## 10.8.4 To get Price Plan

Namespace: CelloSaaS.Billing.ServiceContracts

Assembly: CelloSaaS.Billing (in CelloSaaS.Billing.dll)

```
PricePlan GetPricePlan(
        Guid pricePlanId,
        Guid tenantId
)
```

# 10.8.5 To get collection of Price Plans

```
Namespace: <u>CelloSaaS.Billing.ServiceContracts</u>
Assembly: CelloSaaS.Billing (in CelloSaaS.Billing.dll)
Dictionary<Guid, PricePlan> GetPricePlans(
Guid[] pricePlanIds,
Guid tenantId
```

)

## 10.8.6 To get Price Plan by Subcription ID

```
Namespace: CelloSaaS.Billing.ServiceContracts
Assembly: CelloSaaS.Billing (in CelloSaaS.Billing.dll)
Dictionary<Guid, PricePlan> GetPricePlansByPackageId(
        Guid packageId,
        Guid tenantId
```

)

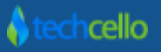

## **11 Contact Information**

Any problem using this guide (or) using Cello Framework. Please feel free to contact us, we will be happy to assist you in getting started with Cello.

Email: <a href="mailto:support@techcello.com">support@techcello.com</a>

Phone: +1(609)503-7163

Skype: techcello

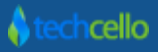